# SECTION D **DRIVER INFORMATION SYSTEM**

А

В

С

D

Е

F

Н

l

J

L

Μ

# CONTENTS

| PRECAUTION                                       | Engine Oil Pressure Signal Inspection            | 19   |
|--------------------------------------------------|--------------------------------------------------|------|
| Precautions for Supplemental Restraint System    | Water Temperature Signal Inspection              | 20   |
| (SRS) "AIR BAG" and "SEAT BELT PRE-TEN-          | Engine Speed Signal Inspection                   | 20   |
| SIONER"                                          | Fuel Level Sensor Unit Inspection                | 20   |
| COMBINATION METERS 4                             | FUEL LEVEL SENSOR UNIT                           | 20   |
| Component Parts and Harness Connector Location 4 | LOW-FUEL WARNING LAMP                            | 20   |
| System Description                               | Fuel Gauge Fluctuates, Indicates Wrong Value, or |      |
| UNIFIED METER CONTROL UNIT                       | Varies                                           | 22   |
| POWER SUPPLY AND GROUND CIRCUIT 5                | Fuel Gauge Does Not Move to Full-position        | 22   |
| WATER TEMPERATURE GAUGE                          | DTC [U1000] CAN Communication Circuit            | 23   |
| ENGINE OIL PRESSURE GAUGE                        | DTC [B2205] Vehicle Speed Circuit                | 23   |
| VOLTAGE GAUGE                                    | Electrical Components Inspection                 | 23   |
| TACHOMETER                                       | FUEL LEVEL SENSOR UNIT CHECK                     | 23   |
| FUEL GAUGE                                       | OIL PRESSURE SWITCH CHECK                        | 23   |
| SPEEDOMETER                                      | Removal and Installation                         | 23   |
| ODO/TRIP METER                                   | COMBINATION METER                                | 23   |
| CAN COMMUNICATION SYSTEM DESCRIP-                | COMPASS AND THERMOMETER                          | 24   |
| TION                                             | System Description                               | 24   |
| Arrangement of Combination Meter                 | OUTSIDE TEMPERATURE DISPLAY                      | 24   |
| Internal Circuit                                 | DIRECTION DISPLAY                                | 24   |
| Wiring Diagram — METER —                         | Wiring Diagram — COMPAS —                        | 25   |
| Combination Meter Harness Connector Terminal     | WITHOUT HOMELINK® UNIVERSAL TRANS-               |      |
| Lavout                                           | CEIVER                                           | 25   |
| Terminals and Reference Values for Combination   | WITH HOMELINK® UNIVERSAL TRANS-                  |      |
| Meter                                            | CEIVER                                           | . 26 |
| Self-Diagnosis Mode of Combination Meter         | Trouble Diagnoses                                | 27   |
| SELF-DIAGNOSIS FUNCTION 11                       | PRELIMINARY CHECK FOR THERMOMETER                |      |
| HOW TO INITIATE COMBINATION METER                | INSPECTION/COMPASS AND THERMOME-                 |      |
| SELF-DIAGNOSIS MODE                              | TER                                              | 27   |
| COMBINATION METER SELF-DIAGNOSIS                 | Calibration Procedure for Compass                | 28   |
| MODE FUNCTIONS                                   | CORRECTION FUNCTIONS OF COMPASS                  | 28   |
| CONSULT-II Function (METER)                      | INITIAL CORRECTION PROCEDURE FOR                 |      |
| CONSULT-II START PROCEDURE                       | COMPASS                                          | 29   |
| SELF-DIAGNOSTIC RESULTS                          | WARNING LAMPS                                    | 30   |
| DATA MONITOR                                     | Schematic                                        | 30   |
| How to Proceed With Trouble Diagnosis            | Wiring Diagram — WARN —                          |      |
| Preliminary Check                                | Oil Pressure Warning Lamp Stays Off (Ignition    |      |
| Symptom Chart 18                                 | Switch ON)                                       |      |
| Power Supply and Ground Circuit Inspection       | Oil Pressure Warning Lamp Does Not Turn Off (Oil |      |
| Vehicle Speed Signal Inspection                  | Pressure Is Normal)                              | 38   |
|                                                  | ,                                                |      |

| Engine Oil Pressure Signal Inspection            | . 19       | F  |
|--------------------------------------------------|------------|----|
| Water Temperature Signal Inspection              | . 20       |    |
| Engine Speed Signal Inspection                   | . 20       |    |
| Fuel Level Sensor Unit Inspection                | . 20       | G  |
| FUEL LEVEL SENSOR UNIT                           | . 20       |    |
| LOW-FUEL WARNING LAMP                            | . 20       |    |
| Fuel Gauge Fluctuates, Indicates Wrong Value, or | -          |    |
| Varies                                           | .22        | F  |
| Fuel Gauge Does Not Move to Full-position        | 22         |    |
| DTC [U1000] CAN Communication Circuit            | 23         |    |
| DTC [B2205] Vehicle Speed Circuit                | 23         | 1  |
| Electrical Components Inspection                 | . 20       |    |
|                                                  | . 20       |    |
|                                                  | . 20<br>22 |    |
| Pomoval and Installation                         | . 20<br>22 | J  |
|                                                  | . 23<br>22 |    |
|                                                  | . 23       |    |
| COMPASS AND THERMOMETER                          | . 24       | DI |
|                                                  | . 24       |    |
|                                                  | . 24       |    |
|                                                  | . 24       | 1  |
|                                                  | . 25       |    |
| WITHOUT HOMELINK® UNIVERSAL TRANS-               | 05         |    |
|                                                  | . 25       |    |
| WITH HOMELINK® UNIVERSAL TRANS-                  |            | N  |
|                                                  | . 26       |    |
| I rouble Diagnoses                               | . 27       |    |
| PRELIMINARY CHECK FOR THERMOMETER.               | . 27       |    |
| INSPECTION/COMPASS AND THERMOME-                 |            |    |
| TER                                              | . 27       |    |
| Calibration Procedure for Compass                | . 28       |    |
| CORRECTION FUNCTIONS OF COMPASS                  | . 28       |    |
| INITIAL CORRECTION PROCEDURE FOR                 |            |    |
| COMPASS                                          | . 29       |    |
| WARNING LAMPS                                    | . 30       |    |
| Schematic                                        | . 30       |    |
| Wiring Diagram — WARN —                          | . 31       |    |
| Oil Pressure Warning Lamp Stays Off (Ignition    |            |    |
| Switch ON)                                       | . 38       |    |
| Oil Pressure Warning Lamp Does Not Turn Off (Oil |            |    |
|                                                  | 20         |    |

| A/T INDICATOR                                   | 39 |
|-------------------------------------------------|----|
| Wiring Diagram — AT/IND —                       | 39 |
| A/T Indicator Does Not Illuminate               | 40 |
| WARNING CHIME                                   | 41 |
| Component Parts and Harness Connector Location. | 41 |
| System Description                              | 41 |
| FUNCTION                                        | 41 |
| LIGHT WARNING CHIME                             | 42 |
| IGNITION KEY WARNING CHIME                      | 42 |
| SEAT BELT WARNING CHIME                         | 42 |
| CAN Communication System Description            | 42 |
| Wiring Diagram — CHIME —                        | 43 |
| Terminals and Reference Values for BCM          | 45 |
| Terminals and Reference Values for Combination  |    |
| Meter                                           | 45 |
| How to Proceed With Trouble Diagnosis           | 45 |
| Preliminary Check                               | 45 |
| INSPECTION FOR POWER SUPPLY AND                 |    |
| GROUND CIRCUIT                                  | 45 |
| CONSULT-II Function (BCM)                       | 46 |
| CONSULT-II START PROCEDURE                      | 46 |
| DATA MONITOR                                    | 46 |
| ACTIVE TEST                                     | 46 |
|                                                 |    |

| SELF-DIAGNOSTIC RESULTS40                       | 6 |
|-------------------------------------------------|---|
| All Warning Chimes Do Not Operate4              | 7 |
| Key Warning Chime and Light Warning Chime Do    |   |
| Not Operate (Seat Belt Warning Chime Does Oper- |   |
| ate)4                                           | 7 |
| Key Warning Chime Does Not Operate48            | 8 |
| Light Warning Chime Does Not Operate50          | 0 |
| Seat Belt Warning Chime Does Not Operate5       | 1 |
| BOARD COMPUTER                                  | 3 |
| System Description53                            | 3 |
| FUNCTION                                        | 3 |
| DTE (DISTANCE TO EMPTY) INDICATION5             | 3 |
| TRIP DISTANCE                                   | 3 |
| TRIP TIME5                                      | 3 |
| AVERAGE FUEL CONSUMPTION53                      | 3 |
| AVERAGE VEHICLE SPEED53                         | 3 |
| HOW TO CHANGE/RESET INDICATION                  | 3 |
| CAN Communication System Description53          | 3 |
| Wiring Diagram — B/COMP —54                     | 4 |
| Trouble Diagnoses5                              | 5 |
| SEGMENT CHECK5                                  | 5 |
| PRELIMINARY CHECK5                              | 5 |
| DIAGNOSIS PROCEDURE5                            | 5 |

# PRECAUTION

# PRECAUTION

PFP:00011

А

В

D

Е

F

Н

# Precautions for Supplemental Restraint System (SRS) "AIR BAG" and "SEAT BELT PRE-TENSIONER"

The Supplemental Restraint System such as "AIR BAG" and "SEAT BELT PRE-TENSIONER", used along with a front seat belt, helps to reduce the risk or severity of injury to the driver and front passenger for certain types of collision. This system includes seat belt switch inputs and dual stage front air bag modules. The SRS system uses the seat belt switches to determine the front air bag deployment, and may only deploy one front air bag, depending on the severity of a collision and whether the front occupants are belted or unbelted. Information necessary to service the system safely is included in the SRS and SB section of this Service Manual.

#### WARNING:

- To avoid rendering the SRS inoperative, which could increase the risk of personal injury or death in the event of a collision which would result in air bag inflation, all maintenance must be performed by an authorized NISSAN/INFINITI dealer.
- Improper maintenance, including incorrect removal and installation of the SRS, can lead to personal injury caused by unintentional activation of the system. For removal of Spiral Cable and Air Bag Module, see the SRS section.
- Do not use electrical test equipment on any circuit related to the SRS unless instructed to in this Service Manual. SRS wiring harnesses can be identified by yellow and/or orange harnesses or harness connectors.

DI

L

Μ

# Component Parts and Harness Connector Location

PFP:24814

FKS00FXV

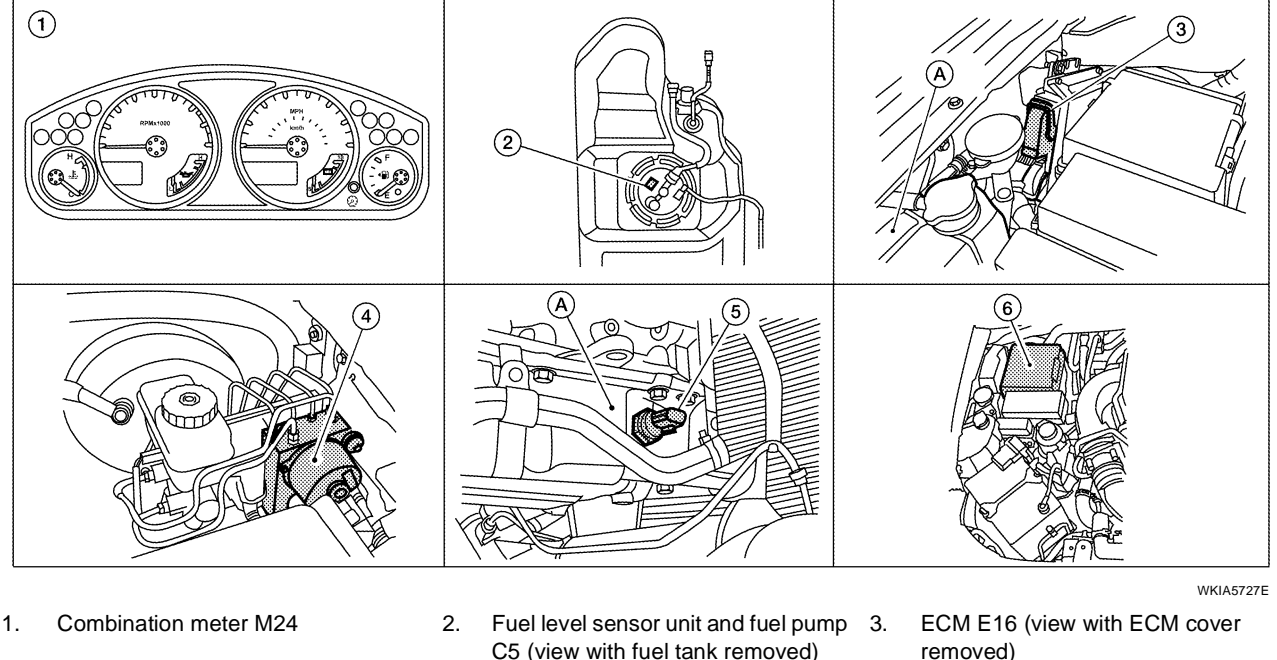

- ABS actuator and electric unit (con-5. 4. trol unit) E125
- C5 (view with fuel tank removed)
  - Oil pressure switch E208 A. Oil pan (upper)

A. Coolant reservoir IPDM E/R E122

6

# System Description UNIFIED METER CONTROL UNIT

EKS00FXW

- Speedometer, odometer, tachometer, fuel gauge, oil pressure gauge, voltage gauge, and water temperature gauge are controlled by the unified meter control unit, which is built into the combination meter.
- Warning indicators are controlled by signals drawn from the CAN communication system, BCM (body control module), and components connected directly to the combination meter.
- Digital meter is adopted for odometer/trip meters\*, as well as the A/T position indicator display. \*The record of the odometer is kept even if the battery cable is disconnected.
- Odometer/trip meters and A/T indicator segments can be checked in diagnosis mode.
- Meters/gauges can be checked in diagnosis mode.

#### NOTE:

Under the following conditions, the meters will perform a homing function. The meter pointers will move down slightly and then move back to the resting position. This is a normal design condition.

- Approximately 60 seconds after turning the ignition switch from the ON to the OFF position
- If the battery is disconnected and then reconnected

#### Illumination control

The unified meter control unit outputs the speedometer, odometer/trip meters, tachometer, oil pressure gauge, voltage gauge, A/T indicator, fuel and temperature gauge lighting when the ignition switch is turned on. When the lighting switch is turned on, the illumination control switch can be used to adjust the brightness of the combination meter illumination and the odometer/trip meters and meter illumination.

| POWER SUPPLY AND GROUND CIRCUIT                                                                                                    |    |
|----------------------------------------------------------------------------------------------------|----|
| Power is supplied at all times                                                                                                    | А  |
| <ul> <li>through 10A fuse [No.19, located in the fuse block (J/B)]</li> </ul>                                                                                                    |    |
| <ul> <li>to combination meter terminal 3.</li> </ul>                                                                                                    | D  |
| With the ignition switch in the ON or START position, power is supplied                                                                                                    | D  |
| <ul> <li>through 10A fuse [No.14, located in the fuse block (J/B)]</li> </ul>                                                                                                    |    |
| <ul> <li>to combination meter terminal 16.</li> </ul>                                                                                                    | С  |
| Ground is supplied                                                                                                    |    |
| <ul> <li>to combination meter terminals 13 and 23</li> </ul>                                                                                                    |    |
| <ul> <li>through body grounds M57, M61 and M79.</li> </ul>                                                                                                    | D  |
| WATER TEMPERATURE GAUGE                                                                                                    |    |
| The water temperature gauge indicates the engine coolant temperature.                                                                                                    |    |
| ECM provides an engine coolant temperature signal to combination meter via CAN communication lines.                                                                                                    |    |
| ENGINE OIL PRESSURE GAUGE                                                                                                    |    |
| The engine oil pressure gauge indicates whether the engine oil pressure is low or normal.                                                                                                    | F  |
| The oil pressure gauge is controlled by the IPDM E/R (intelligent power distribution module engine room). Low oil pressure causes oil pressure switch terminal 1 to provide ground to IPDM E/R terminal 42. The IPDM E/R |    |
| then signals the combination meter (unified meter control unit) via CAN communication lines and a low oil                                                                                                    |    |
| pressure indication is displayed by the oil pressure gauge.                                                                                                    | G  |
| VOLTAGE GAUGE                                                                                                    |    |
| The voltage gauge indicates the battery/charging system voltage.                                                                                                    | Н  |
| The voltage gauge is regulated by the unified meter control unit.                                                                                                    |    |
| TACHOMETER                                                                                                    |    |
| The tachometer indicates engine speed in revolutions per minute (rpm).                                                                                                    |    |
|                                                                                                    |    |
| FUEL GAUGE<br>The fuel gauge indicates the approximate fuel level in the fuel tank                                                                                                    | J  |
| The fuel gauge is regulated by the unified meter control unit and a variable resistor signal supplied                                                                                                    |    |
| • to combination meter terminal 9                                                                                                    |    |
| <ul> <li>through fuel level sensor unit and fuel pump terminal 2</li> </ul>                                                                                                    | DI |
| through fuel level sensor unit and fuel pump terminal 5                                                                                                    |    |
| • from combination meter terminal 4.                                                                                                    |    |
| SPEEDOMETER                                                                                                    | _  |
| ABS actuator and electric unit (control unit) provides a vehicle speed signal to the combination meter via CAN                                                                                                    |    |
| communication lines.                                                                                                    | Μ  |
|                                                                                                    |    |

#### ODO/TRIP METER

The vehicle speed signal and the memory signals from the meter memory circuit are processed by the combination meter and the mileage is displayed.

#### How to Change the Display

Refer to Owner's Manual for odo/trip meter operating instructions.

#### CAN COMMUNICATION SYSTEM DESCRIPTION

Refer to LAN-4, "SYSTEM DESCRIPTION" .

# **Arrangement of Combination Meter**

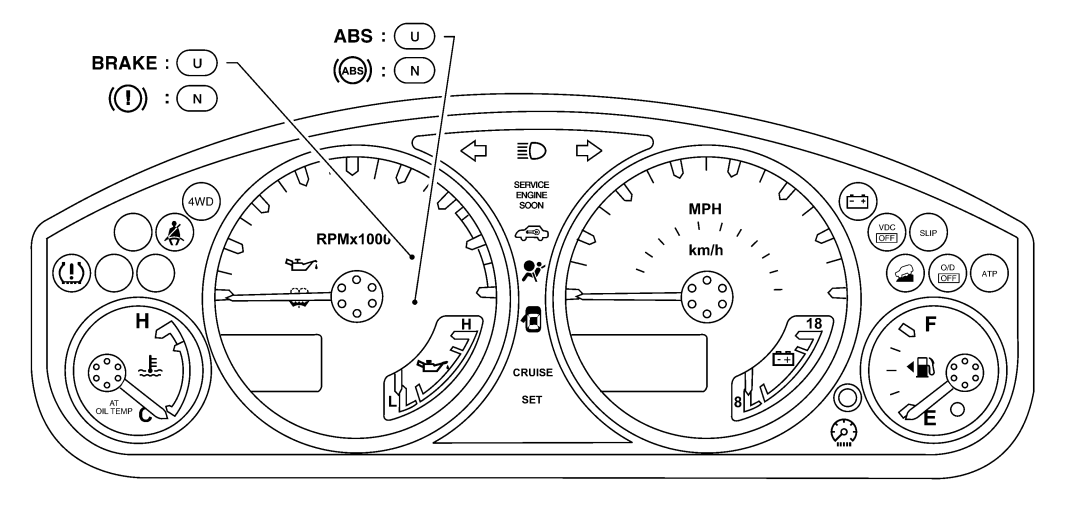

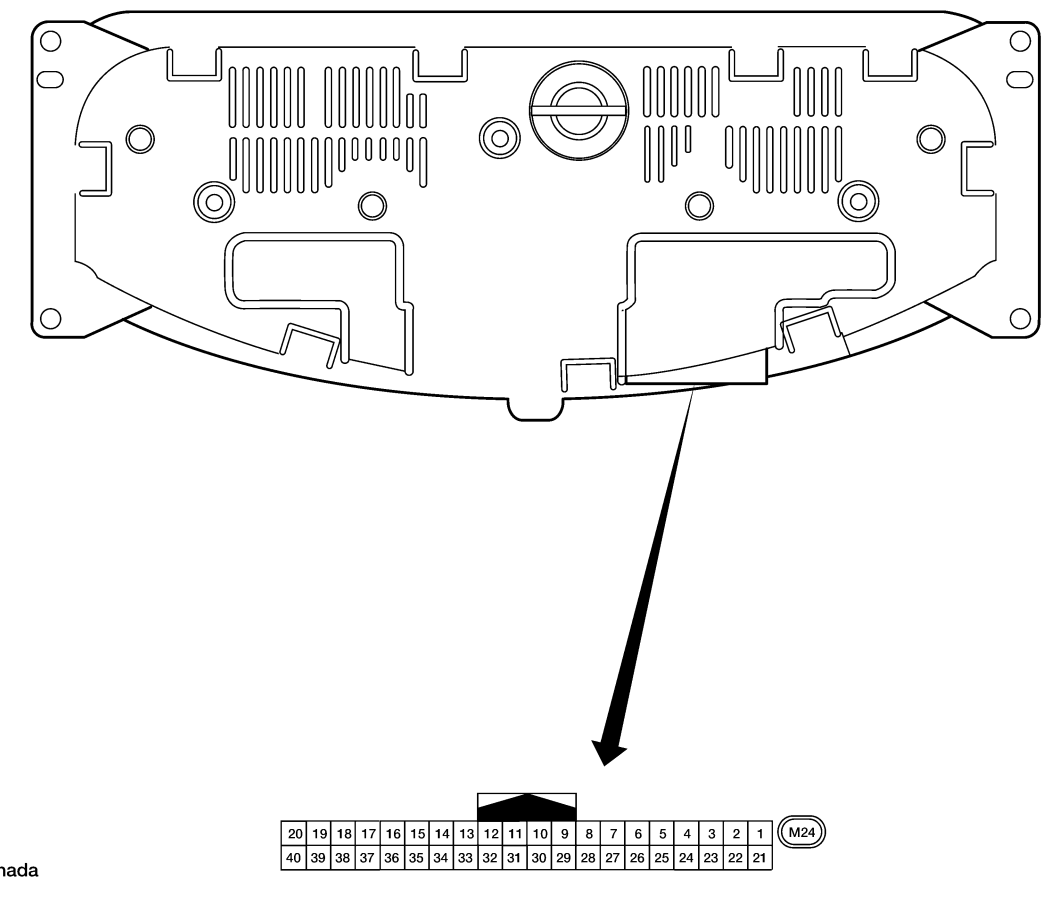

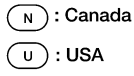

WKIA4888E

EKS00FXX

# **Internal Circuit**

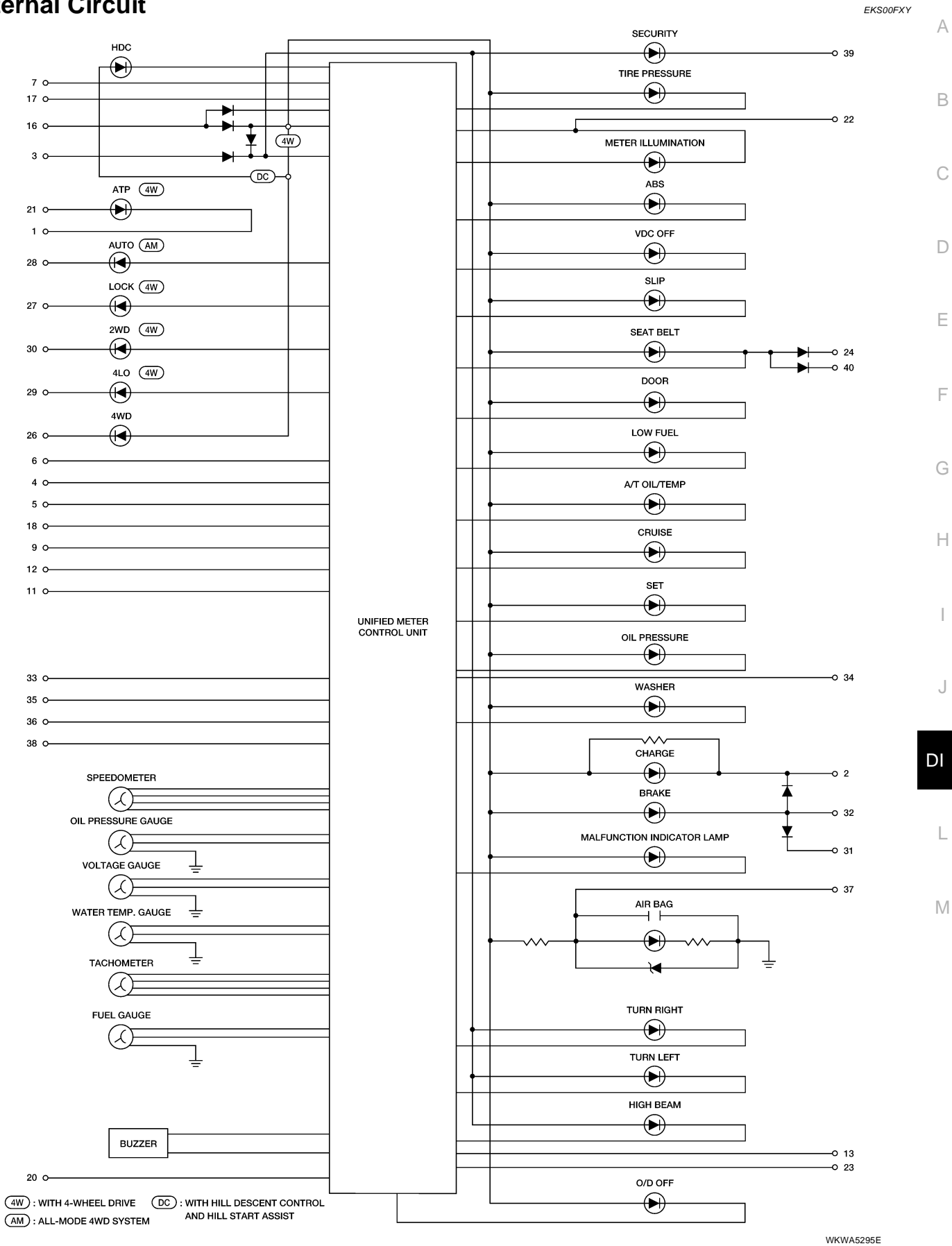

**Revision: September 2006** 

# Wiring Diagram — METER —

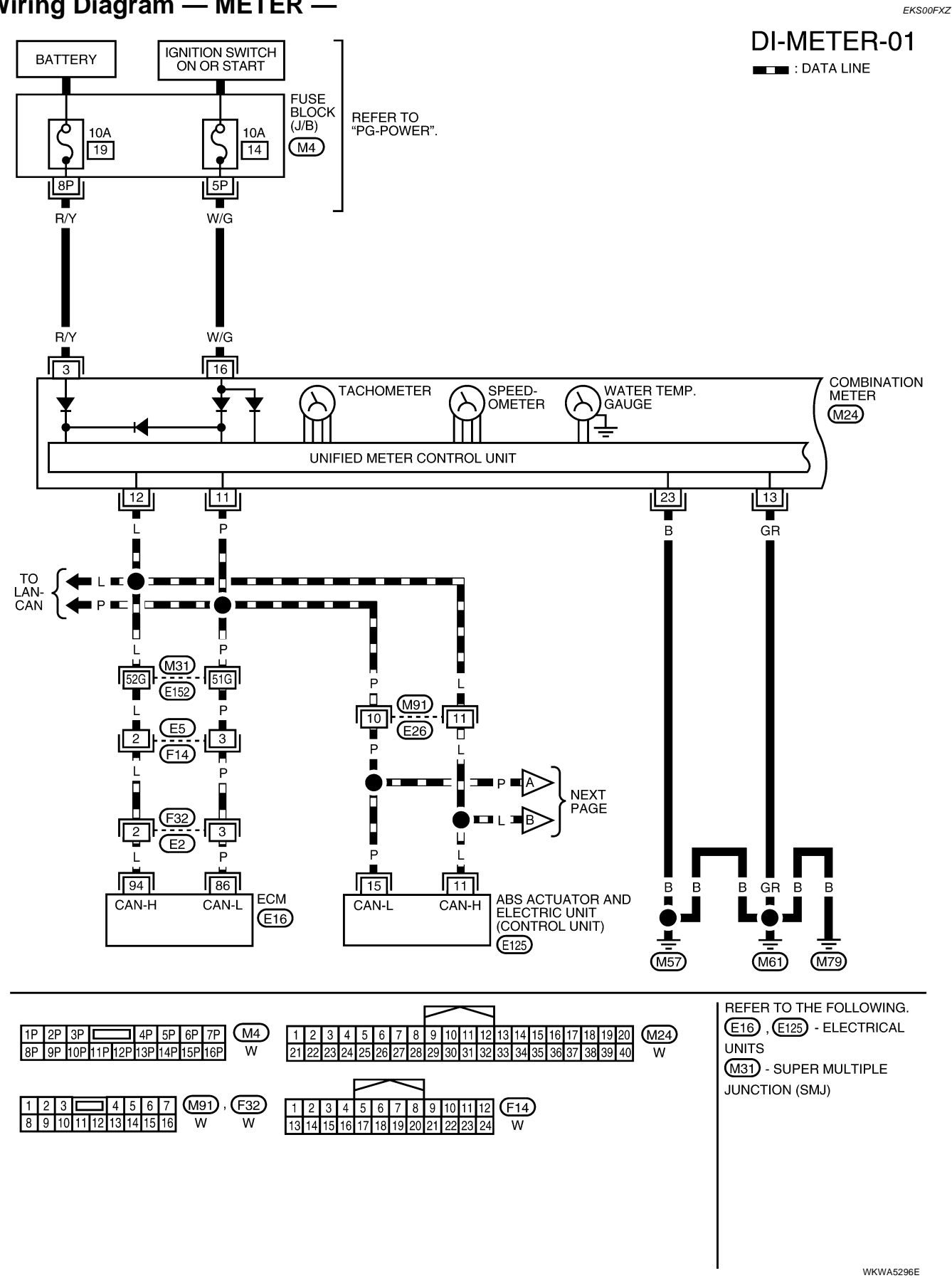

**Revision: September 2006** 

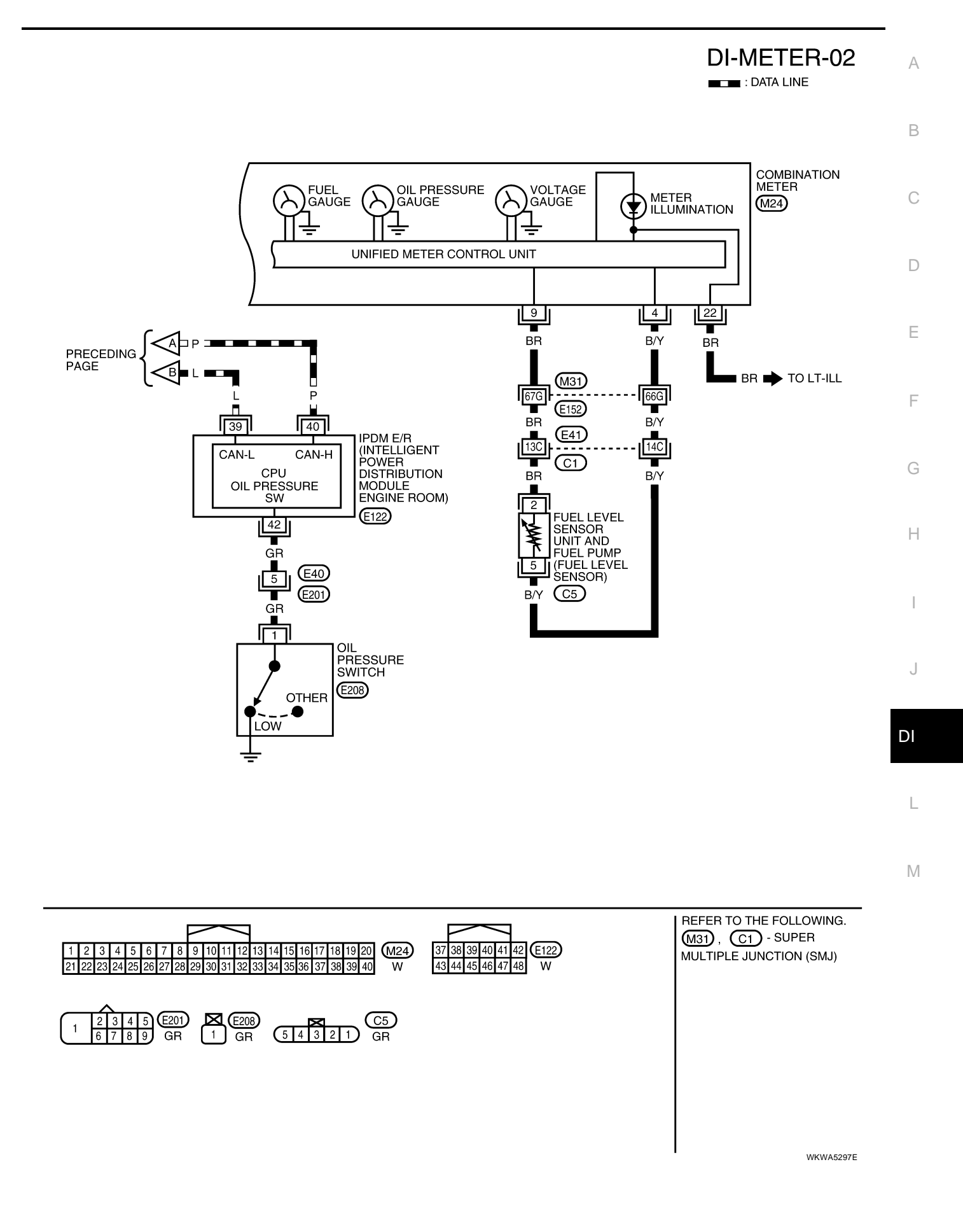

# **Combination Meter Harness Connector Terminal Layout**

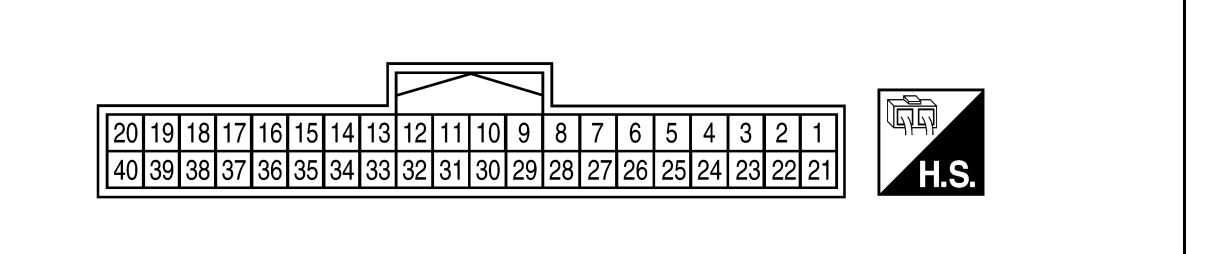

# Terminals and Reference Values for Combination Meter

Condition Terminal Wire Reference value (V) Item Ignition No. color (Approx.) Operation or condition switch 3 R/Y OFF Battery power supply Battery voltage 4 B/Y ON 0 Fuel level sensor ground Refer to DI-20, "Fuel Level Sensor 9 BR Fuel level sensor signal Unit Inspection". 11 Р CAN-L 12 L CAN-H 13 GR Ground 0 Ignition switch ON or W/G 16 ON Battery voltage START Refer to LT-127, "ILLUMINATION 22 BR Illumination control switch Lighting switch ON **OPERATION BY LIGHTING** \_\_\_\_ SWITCH" . В 23 Ground 0 Unfastened (ON) 0 Seat belt buckle switch 24 V ON LH Fastened (OFF) Battery voltage Parking brake applied 0 G 31 Parking Brake switch ΟN Battery voltage Parking brake released Brake fluid level low 0 32 SB Brake fluid level switch ON Brake fluid level normal Battery voltage Brake pedal depressed Battery voltage LG ON 33 Stop lamp switch Brake pedal released 0 Washer fluid level low 0 34 L Washer fluid level switch ON Washer fluid level normal Battery voltage Security indicator ON 0 OFF 39 G Security indicator input Security indicator OFF Battery voltage Unfastened (ON) 0 Seat belt buckle switch LG ON 40 RH Fastened (OFF) Battery voltage

EKS00IZV

EKS00FY0

LKIA0698E

| Self-Diagnosis N                                                                     | lode of Combinat                                                                | tion Meter                                                                                                    |                                                                                | EKS00FY            |
|--------------------------------------------------------------------------------------|---------------------------------------------------------------------------------|----------------------------------------------------------------------------------------------------|--------------------------------------------------------------------------------|--------------------|
| The following items ca                                                               | n be checked during Co                                                          | mbination Meter Self-I                                                                                                    | Diagnosis Mode                                                                 |                    |
| <ul> <li>Gauge sweep and</li> </ul>                                                  | present gauge values                                                            |                                                                                                    |                                                                                |                    |
| <ul> <li>Illuminates all odo</li> </ul>                                              | meter/trip meters and A                                                         | T indicator segments.                                                                                                    |                                                                                |                    |
| Illuminates all micr                                                                 | ro controlled lamps/LED                                                         | s regardless of switch                                                                                                    | position.                                                                      |                    |
| Displays estimated                                                                   | d present battery voltag                                                        | e.                                                                                                    | •                                                                              |                    |
| Displays seat belt                                                                   | buckle switch LH status                                                         | 8.                                                                                                    |                                                                                |                    |
| IOW TO INITIATE C                                                                    | COMBINATION MET                                                                 | ER SELF-DIAGNOSI                                                                                                    | SMODE                                                                          |                    |
| NOTE:                                                                                |                                                                                 |                                                                                                    |                                                                                |                    |
| Once entered, Combin<br>Combination Meter Se<br>To initiate Combination              | nation Meter Self-Diagn<br>If-Diagnosis Mode will e<br>n Meter Self-Diagnosis I | osis Mode will function<br>exit upon turning the igr<br>Mode, refer to the follow                                                                                          | with the ignition switch in ON or nition switch to OFF or ACC. wing procedure. | STAR               |
| . Turn the ignition s diagnosis function                                             | witch ON, while pressi is activated, the odome                                  | ng the odometer/trip m<br>eter/trip meter will displa                                                                                                    | eter switch for 5 - 8 seconds. Wl<br>ay tESt.                                  | nen th             |
| NOTE:<br>Check combinatio<br>meter does not sta                                      | n meter power supply<br>Irt. Refer to <u>DI-18, "Pow</u>                        | and ground circuit wi                                                                                                    | nen self-diagnosis mode of comb<br><u>Circuit Inspection"</u> . Replace comb   | oinatio<br>oinatio |
|                                                                                      |                                                                                 |                                                                                                    |                                                                                |                    |
| COMBINATION MET                                                                      | ER SELF-DIAGNOS                                                                 | SIS MODE FUNCTIO                                                                                                    | NS                                                                             |                    |
| o interpret Combinatio                                                               | on Meter Self-Diagnosis                                                         | s Mode functions, refer                                                                                                    | to the following table.                                                        |                    |
| Event                                                                                | Odometer Display                                                                | Description of Test/Data                                                                                                    | Notes:                                                                         |                    |
| Odometer/trip meter A/B<br>switch held from 5 to 8<br>seconds (or until<br>released) | tESt                                                                            |                                                                                                    | Initiating self-diagnosis mode                                                 |                    |
| Next test requested                                                                  | GAGE                                                                            | Performs sweep of all<br>gauges, then displays<br>present gauge values.<br>Performs checksum tests<br>on ROM and EE.                                                       | Gauges sweep within 10 sec-<br>onds                                            |                    |
| Next test requested                                                                  | (All segments illuminated)                                                      | Lights all odometer/trip meter segments.                                                                                                    | Initiating self-diagnosis mode complete                                        |                    |
| Next test requested                                                                  | bulb                                                                            | Illuminates all micro-con-<br>trolled lamps/LEDs<br>regardless of SW configu-<br>ration.                                                                                   |                                                                                |                    |
| Odometer/trip meter A/B<br>switch engaged and<br>released = next test<br>requested   | rXXXX, FAIL                                                                     | Return to normal opera-<br>tion of all lamps/LEDs and<br>displays hex ROM rev. If<br>a ROM checksum fault<br>exists, display alternates<br>between "r XXXX" and<br>"FAIL". |                                                                                |                    |
| Next test requested                                                                  | nrXXXX                                                                          | Displays hex ROM rev as stored in NVM.                                                                                                    |                                                                                |                    |
|                                                                                      |                                                                                 | Hex EE level. If EE                                                                                                    |                                                                                |                    |

Next test requested

Next test requested

EE XX, FAIL

dtXXXX

checksum fault exists,

Hex coding of final manu-

display alternates between "EE XX" and

facturing test date.

"FAIL".

| Event               | Odometer Display | Description of Test/Data                                                                                                   | Notes:                                                                                                    |
|---------------------|------------------|----------------------------------------------------------------------------------------------------|----------------------------------------------------------------------------------------------------|
| Next test requested | Sc1XX            | Displays 8-bit software<br>configuration value in Hex<br>format.                                                           | Bit Coding $7-3 = reserved for future use$ $2 = TCS/VDC 0 = not present$ $1 = present$ $1 = Shift type$ $0 = Column shift$ $1 = Floor shift$ $0 = ICC$ $0 = not present$ $1 = present$ |
| Next test requested | Sc2XX            | Displays 8-bit software configuration value in Hex format.                                                                 | Bit coding<br>7-0 = Reserved for future use                                                                                                    |
| Next test requested | EprXX            | Displays 8-bit software<br>configuration value in Hex<br>format.                                                           | Bit Coding<br>7-2 = reserved for future use<br>1 = A/T Oil Temp (gauge)<br>0 = not present<br>1 = present<br>1 = Odo Units 0 = kilometers<br>1 = miles                                 |
| Next test requested | 1nFXX            | Displays 8-bit market info value in Hex format.                                                                            | \$31 = USA<br>\$2A = Canada                                                                                                    |
| Next test requested | cYLXX            | Displays 8-bit engine con-<br>figuration value in Hex<br>format.                                                           | \$08 = 8 cylinder<br>\$06 = 6 cylinder                                                                                                    |
| Next test requested | FFXXXX           | Displays 16-bit fuel flow<br>constant "Q" in tenths of<br>cc/min in Hex format.                                            | \$0000 - \$FFFF                                                                                                    |
| Next test requested | tF               | Displays 16-bit tire factor<br>"A" in hundredths in Hex<br>format.                                                         | \$0000 - \$FFFF                                                                                                    |
| Next test requested | ot1XX            | Displays oil pressure tell-<br>tale "on" threshold in A/D<br>counts in Hex format.                                         | \$00 - \$FF                                                                                                    |
| Next test requested | ot0XX            | Displays oil pressure tell-<br>tale "off" threshold in A/D<br>counts in Hex format.                                        | \$00 - \$FF                                                                                                    |
| Next test requested | xxxxx            | Raw uncompensated<br>english speed value in<br>hundredths of MPH.<br>Speedometer indicates<br>present speed.               | Will display "" if message is<br>not received. Will display<br>"99999" if data received is<br>invalid                                                                                  |
| Next test requested | xxxxx            | Raw uncompensated<br>metric speed value in<br>hundredths of km/h.<br>Speedometer indicates<br>present speed.               | Will display "" if message is<br>not received. Will display<br>"99999" if data received is<br>invalid                                                                                  |
| Next test requested | tXXXX            | Tachometer value in<br>RPM. Tachometer indi-<br>cates present RPM.                                                         | Will display "" if message is not received.                                                                                                    |
| Next test requested | F1 XXXX          | Present ratioed fuel level<br>A/D input 1 in decimal for-<br>mat. Fuel gauge indicates<br>present filtered level.          | 000-009 = Short circuit<br>010-254 = Normal range<br>255 = Open circuit<br>= Missing 5 seconds                                                                                         |
| Next test requested | хххс             | Last temperature gauge<br>input value in degrees C.<br>Temperature gauge indi-<br>cates present filtered tem-<br>perature. | Will display ""C if message is<br>not received.<br>Will display "999" if data<br>received is invalid.                                                                                  |

| Event               | Odometer Display | Description of Test/Data                       | Notes:                      | Λ  |
|---------------------|------------------|------------------------------------------------|-----------------------------|----|
| Next test requested | BAtXX.X          | Estimated present bat-<br>tery voltage.        |                             | ~  |
| Next test requested | rES -X           | Seat belt buckle switch<br>LH status.          | 1= Buckled<br>0 = Unbuckled | В  |
| Next test requested | PA -XX           | Hex value port A.                              |                             |    |
| Next test requested | Pb -XX           | Hex value port B.                              |                             | C  |
| Next test requested | PE -XX           | Hex value port E.                              |                             | 0  |
| Next test requested | PL -XX           | Hex value port L.                              |                             |    |
| Next test requested | P6 -XX           | Hex value port K.                              |                             | D  |
| Next test requested | Pn -XX           | Hex value port M.                              |                             |    |
| Next test requested | PP -XX           | Hex value port P.                              |                             |    |
| Next test requested | PS -XX           | Hex value port S.                              |                             | L  |
| Next test requested | Pt -XX           | Hex value port T.                              |                             |    |
| Next test requested | Pu -XX           | Hex value port U.                              |                             | F  |
| Next test requested | P4 -XX           | Hex value port V.                              |                             |    |
| Next test requested | Puu -XX          | Hex value port W.                              |                             | -  |
| Next test requested | A00XXX           | A/D port A/D value (non-<br>ratioed).          | 0-255                       | G  |
| Next test requested | A01XXX           | A/D port A/D value (non-<br>ratioed).          | 0-255                       | Н  |
| Next test requested | A02XXX           | A/D port A/D value (non-<br>ratioed).          | 0-255                       |    |
| Next test requested | A03XXX           | A/D port A/D value (non-<br>ratioed).          | 0-255                       | I  |
| Next test requested | A04XXX           | A/D port A/D value (non-<br>ratioed).          | 0-255                       | J  |
| Next test requested | A05XXX           | A/D port A/D value (non-<br>ratioed).          | 0-255                       |    |
| Next test requested | A06XXX           | A/D port A/D value (non-<br>ratioed).          | 0-255                       | DI |
| Next test requested | A07XXX           | A/D port A/D value (non-<br>ratioed).          | 0-255                       | L  |
| Next test requested | A08XXX           | A/D port A/D value (non-ratioed).              | 0-255                       |    |
| Next test requested | A09XXX           | A/D port A/D value (non-ratioed).              | 0-255                       | M  |
| Next test requested | A10XXX           | A/D port A/D value (non-<br>ratioed).          | 0-255                       |    |
| Next test requested | A11XXX           | A/D port A/D value (non-<br>ratioed).          | 0-255                       |    |
| Next test requested | A12XXX           | A/D port A/D value (non-<br>ratioed).          | 0-255                       |    |
| Next test requested | A13XXX           | A/D port A/D value (non-<br>ratioed).          | 0-255                       |    |
| Next test requested | A14XXX           | A/D port A/D value (non-<br>ratioed).          | 0-255                       |    |
| Next test requested | A15XXX           | A/D port A/D value (non-<br>ratioed).          | 0-255                       |    |
| Next test requested | PA0-XX           | Hex value representing state of A/D ports 0-7. |                             |    |

| Event               | Odometer Display | Description of Test/Data                       | Notes:                                     |
|---------------------|------------------|------------------------------------------------|--------------------------------------------|
| Next test requested | PA1-XX           | Hex value representing state of A/D ports 0-7. |                                            |
| Next test requested | GAGE             |                                                | Return to beginning of self-<br>diagnosis. |

# **CONSULT-II Function (METER)**

CONSULT-II can display each diagnostic item using the diagnostic test modes shown following.

| METER diagnosis mode  | Description                                                                |   |
|-----------------------|----------------------------------------------------------------------------|---|
| SELF-DIAG RESULTS     | Displays combination meter self-diagnosis results.                         | E |
| DATA MONITOR          | Displays combination meter input/output data in real time.                 |   |
| CAN DIAG SUPPORT MNTR | The result of transmit/receive diagnosis of CAN communication can be read. |   |

#### **CONSULT-II START PROCEDURE**

Refer to GI-38, "CONSULT-II Start Procedure" .

#### SELF-DIAGNOSTIC RESULTS **Display Item List**

| CONSULT-II display         | Malfunction                                                                                                    |   |  |
|----------------------------|----------------------------------------------------------------------------------------------------|---|--|
|                            | Malfunction is detected in CAN communication lines.                                                                                                    |   |  |
| CAN COMM CIRC [U1000]      | <b>CAUTION:</b><br>Even when there is no malfunction on CAN communication system, malfunction may be misinterpreted when battery has low voltage (when maintaining 7V-8V for about 2 seconds) or 10A fuse [No. 19, located in the fuse block (J/B)] is removed.     | F |  |
| VEHICLE SPEED CIRC [B2205] | Malfunction is detected when an erroneous speed signal is input.<br><b>CAUTION:</b><br>Even when there is no malfunction on speed signal system, malfunctions may be misin-<br>terpreted when battery has low voltage (when maintaining 7V-8V for about 2 seconds). | ( |  |

"TIME" indicates the condition of the self-diagnosis results judged by each signal input.

- Normal: If the system is presently operating properly, but had a malfunction in the past, the time will indicate "1-63".
- Malfunction: Soon after detecting malfunctions by self-diagnoses or current malfunction, "0" is indicated.

After the system returns to normal operating condition, every time the ignition switch is cycled (turned to OFF from ON), a value of one is added to the counter (i.e. "1"→"2"→"3"…"63"). When the ignition switch is cycled 64 times, the result of the self-diagnoses will be erased. If a malfunction is detected again, "0" will be indicated.

#### DATA MONITOR **Display Item List**

| Display item [Unit]          | MAIN<br>SIGNALS | SELECTION<br>FROM MENU | Contents                                                                                                    |
|------------------------------|-----------------|------------------------|----------------------------------------------------------------------------------------------------|
| SPEED METER [km/h] or [mph]  | x               | x                      | This is the angle correction value after the speed signal<br>from the ABS actuator and electric unit (control unit) is con-<br>verted into the vehicle speed.                               |
| SPEED OUTPUT [km/h] or [mph] | x               | X                      | This is the angle correction value before the speed signal from the ABS actuator and electric unit (control unit) is converted into the vehicle speed.                                      |
| TACHO METER [rpm]            | Х               | х                      | This is the converted value for the engine speed signal from the ECM.                                                                                                    |
| W TEMP METER [°C] or [°F]    | х               | х                      | This is the converted value for the water temp signal from the ECM.                                                                                                    |
| FUEL METER [lit.]            | Х               | х                      | This is the processed value for the signal (resistance value) from the fuel gauge.                                                                                                    |
| DISTANCE [km]                | x               | x                      | This is the calculated value for the speed signal from the ABS actuator and electric unit (control unit), the signal (resistance signal) from the fuel gauge and fuel consumption from ECM. |
| FUEL W/L [ON/OFF]            | Х               | Х                      | Indicates [ON/OFF] condition of low fuel warning lamp.                                                                                                    |
| C-ENG W/L [ON/OFF]           |                 | Х                      | Indicates [ON/OFF] condition of malfunction indicator lamp.                                                                                                    |

EKS00FY2

А

J

DI

| Display item [Unit]       | MAIN<br>SIGNALS | SELECTION<br>FROM MENU | Contents                                                              |
|---------------------------|-----------------|------------------------|-----------------------------------------------------------------------|
| AIR PRES W/L [ON/OFF]     |                 | х                      | Indicates [ON/OFF] condition of low tire pressure indicator lamp.     |
| SEAT BELT W/L [ON/OFF]    |                 | Х                      | Indicates [ON/OFF] condition of seat belt warning lamp.               |
| BUZZER [ON/OFF]           | Х               | Х                      | Indicates [ON/OFF] condition of buzzer.                               |
| DOOR W/L [ON/OFF]         |                 | Х                      | Indicates [ON/OFF] condition of door warning lamp.                    |
| HI-BEAM IND [ON/OFF]      |                 | Х                      | Indicates [ON/OFF] condition of high beam indicator.                  |
| TURN IND [ON/OFF]         |                 | Х                      | Indicates [ON/OFF] condition of turn indicator.                       |
| OIL W/L [ON/OFF]          |                 | Х                      | Indicates [ON/OFF] condition of oil pressure warning lamp.            |
| VDC/TCS IND [ON/OFF]      |                 | Х                      | Indicates [ON/OFF] condition of VDC OFF indicator lamp.               |
| ABS W/L [ON/OFF]          |                 | Х                      | Indicates [ON/OFF] condition of ABS warning lamp.                     |
| SLIP IND [ON/OFF]         |                 | Х                      | Indicates [ON/OFF] condition of SLIP indicator lamp.                  |
| BRAKE W/L [ON/OFF]        |                 | Х                      | Indicates [ON/OFF] condition of brake warning lamp.*                  |
| M RANGE SW [ON/OFF]       | Х               | Х                      | Indicates [ON/OFF] condition of manual mode range switch.             |
| NM RANGE SW [ON/OFF]      | x               | х                      | Indicates [ON/OFF] condition of except for manual mode range switch.  |
| AT SFT UP SW [ON/OFF]     | Х               | Х                      | Indicates [ON/OFF] condition of A/T shift-up switch.                  |
| AT SFT DWN SW [ON/OFF]    | Х               | Х                      | Indicates [ON/OFF] condition of A/T shift-down switch.                |
| O/D OFF SWITCH [ON/OFF]   |                 | Х                      | Indicates [ON/OFF] condition of O/D OFF switch.                       |
| BRAKE SW [ON/OFF]         |                 | Х                      | Indicates [ON/OFF] condition of parking brake switch.                 |
| AT-M IND [ON/OFF]         | Х               | Х                      | Indicates [ON/OFF] condition of A/T manual mode indicator.            |
| AT-M GEAR [1, 2, 3, 4, 5] | х               | х                      | Indicates [1, 2, 3, 4, 5] condition of A/T manual mode gear position. |
| P RANGE IND [ON/OFF]      | Х               | Х                      | Indicates [ON/OFF] condition of A/T shift P range indicator.          |
| R RANGE IND [ON/OFF]      | Х               | Х                      | Indicates [ON/OFF] condition of A/T shift R range indicator.          |
| N RANGE IND [ON/OFF]      | Х               | Х                      | Indicates [ON/OFF] condition of A/T shift N range indicator.          |
| D RANGE IND [ON/OFF]      | Х               | Х                      | Indicates [ON/OFF] condition of A/T shift D range indicator.          |
| 4 RANGE IND [ON/OFF]      | Х               | Х                      | Indicates [ON/OFF] condition of A/T shift 4 range indicator.          |
| 3 RANGE IND [ON/OFF]      | Х               | Х                      | Indicates [ON/OFF] condition of A/T shift 3 range indicator.          |
| 2 RANGE IND [ON/OFF]      | Х               | Х                      | Indicates [ON/OFF] condition of A/T shift 2 range indicator.          |
| 1 RANGE IND [ON/OFF]      | Х               | Х                      | Indicates [ON/OFF] condition of A/T shift 1 range indicator.          |
| O/D OFF W/L [ON/OFF]      |                 | Х                      | Indicates [ON/OFF] condition of O/D OFF indicator lamp.               |
| CRUISE IND [ON/OFF]       |                 | Х                      | Indicates [ON/OFF] condition of CRUISE indicator.                     |
| SET IND [ON/OFF]          |                 | Х                      | Indicates [ON/OFF] condition of SET indicator.                        |
| 4WD LOCK SW [ON/OFF]      |                 | Х                      | Indicates [ON/OFF] condition of 4WD lock switch.                      |
| 4WD LOCK IND [ON/OFF]     |                 | Х                      | Indicates [ON/OFF] condition of 4WD lock indicator.                   |

\*: Monitor keeps indicating "OFF" when brake warning lamp is on because of parking brake operation or low brake fluid level.

| How to Proceed With Trouble Diagnosis                                                                                  | EKCODEV2                                           |
|----------------------------------------------------------------------------------------------------|----------------------------------------------------|
| 1 Confirm the symptom or customer complaint                                                                            | LNSUI 13                                           |
| 2. Perform preliminary check. Refer to DI-17. "Preliminary Check".                                                     |                                                    |
| <ol> <li>According to the symptom chart, repair or replace the cause of th</li> </ol>                                  | e symptom.                                         |
| 4. Does the meter operate normally? If so, go to 5. If not, go to 2.                                                   |                                                    |
| 5. Inspection End.                                                                                                    |                                                    |
| Preliminary Check                                                                                                    | EKS00EY4                                           |
| 1. CHECK WARNING INDICATOR ILLUMINATION                                                                                |                                                    |
| 1. Turn ignition switch ON.                                                                                            | [                                                  |
| 2. Make sure warning indicators (such as malfunction indicator lamp minate.                                            | o and oil pressure warning indicator) illu-        |
| Do warning indicators illuminate?                                                                                      | E                                                  |
| YES >> GO TO 2.                                                                                                    | ton Defen to DI 40. "Device Cumply and             |
| Ground Circuit Inspection".                                                                                            | ter. Refer to <u>DI-18, "Power Supply and</u><br>F |
| 2. CHECK OPERATION OF SELF-DIAGNOSIS MODE (COMBINA                                                                     | TION METER)                                        |
| Perform self-diagnosis mode of combination meter. Refer to $\underline{\text{DI-11}}$ $\underline{\text{Meter}^{"}}$ . | , "Self-Diagnosis Mode of Combination              |
| Does self-diagnosis mode operate normally?                                                                             |                                                    |
| YES >> GO TO 3.                                                                                                    | F                                                  |
| NO >> Check combination meter power supply and ground circ                                                             | cuit. Refer to <u>DI-18, "Power Supply and</u>     |
|                                                                                                    | I                                                  |
| 3. CHECK ODOMETER OPERATION                                                                                            |                                                    |
| Check segment display status of odometer.                                                                              |                                                    |
| Is the display normal?                                                                                                 |                                                    |
| YES >> GO TO 4.                                                                                                    |                                                    |
| NO >> Replace the combination meter. Refer to <u>IP-14, "COM-</u><br>BINATION METER"                                   |                                                    |
|                                                                                                    |                                                    |
|                                                                                                    | dfamahmanN/                                        |
|                                                                                                    |                                                    |
|                                                                                                    |                                                    |
| _                                                                                                    | LKIA0581E                                          |
| 4. CHECK COMBINATION METER CIRCUIT                                                                                     |                                                    |

Check operation of each meter/gauge in self-diagnosis mode.

#### OK or NG

OK >> GO TO 5.

NG >> Replace the combination meter. Refer to <u>IP-14</u>, "COMBINATION METER".

# 5. CHECK SELF-DIAGNOSTIC RESULTS OF METER

Select "METER" on CONSULT-II and perform self-diagnosis of meter.

Self-diagnostic results content

CAN COMM CIRC [U1000]>>Refer to <u>DI-23</u>, "<u>DTC [U1000]</u> CAN Communication Circuit". VEHICLE SPEED CIRC [B2205]>>Refer to <u>DI-23</u>, "<u>DTC [B2205]</u> Vehicle Speed Circuit".

# **Symptom Chart**

| Trouble phenomenon                                   | Possible cause                                                                    |  |  |
|------------------------------------------------------|-----------------------------------------------------------------------------------|--|--|
| Improper tachometer indication.                      | Refer to DI-20, "Engine Speed Signal Inspection".                                 |  |  |
| Improper water temperature gauge indication.         | Refer to DI-20, "Water Temperature Signal Inspection" .                           |  |  |
| Improper speedometer or odometer.                    | Refer to DI-19, "Vehicle Speed Signal Inspection" .                               |  |  |
| Improper fuel gauge indication.                      | Defeate DI 20. "Evel Level Concer Unit Icon estion"                               |  |  |
| Fuel warning lamp indication is irregular.           | - Relet to <u>DI-20, Fuel Level Sensor Unit Inspection</u> .                      |  |  |
| Improper voltage gauge indication.                   | Replace combination meter. Refer to IP-14, "COMBINATION                           |  |  |
| More than one gauge does not give proper indication. | METER"                                                                            |  |  |
| Improper A/T position indication.                    | Refer to DI-39, "A/T INDICATOR" .                                                 |  |  |
| Illumination control does not operate properly.      | Replace combination meter. Refer to <u>IP-14, "COMBINATION</u><br><u>METER"</u> . |  |  |

# **Power Supply and Ground Circuit Inspection** 1. CHECK FUSES

EKS00FY5

EKS00FY6

Check for blown combination meter fuses.

| Unit              | Power source                | Fuse No. |
|-------------------|-----------------------------|----------|
| Combination motor | Battery                     | 19       |
|                   | Ignition switch ON or START | 14       |

Refer to DI-8, "Wiring Diagram - METER -".

#### OK or NG

NG

OK >> GO TO 2.

>> If fuse is blown, be sure to eliminate cause of malfunction before installing new fuse. Refer to PG-4, "POWER SUPPLY ROUTING CIRCUIT" .

# 2. CHECK POWER SUPPLY CIRCUIT

- 1. Disconnect combination meter connector.
- 2. Check voltage between combination meter harness connector terminals and ground.

|           | Terminals |         | Ignition switch position |                 |                 |  |
|-----------|-----------|---------|--------------------------|-----------------|-----------------|--|
| (+)       |           | ()      | OFF                      | ACC             | ON              |  |
| Connector | Terminal  |         | 011                      | 7,00            |                 |  |
| M24       | 3         | Ground  | Battery voltage          | Battery voltage | Battery voltage |  |
|           | 16        | Giodila | 0V                       | 0V              | Battery voltage |  |

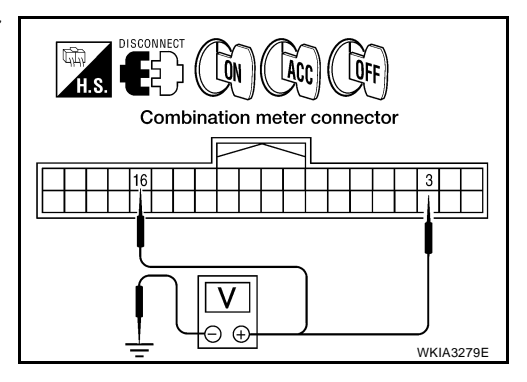

OK or NG

OK >> GO TO 3.

NG >> Check the harness for open between combination meter and fuse.

# 3. CHECK GROUND CIRCUIT

- 1. Turn ignition switch OFF.
- 2. Check continuity between combination meter harness connector terminals and ground.

|           | Terminals |        |            |
|-----------|-----------|--------|------------|
| (+        | )         |        | Continuity |
| Connector | Terminal  |        |            |
| M24       | 13        | Ground | Voc        |
| 11124     | 23        |        | 163        |

#### OK or NG

OK >> Inspection End.

NG >> Repair harness or connector.

# Vehicle Speed Signal Inspection

1. CHECK ABS ACTUATOR AND ELECTRIC UNIT (CONTROL UNIT) SELF-DIAGNOSIS

#### Refer to <u>BRC-29, "SELF-DIAGNOSIS"</u>.

#### OK or NG

OK >> Replace the combination meter. Refer to <u>IP-14, "COMBINATION METER"</u>.

NG >> Perform the "Diagnostic Procedure" for displayed DTC.

## **Engine Oil Pressure Signal Inspection**

#### 1. CHECK SELF-DIAGNOSTIC RESULTS OF IPDM E/R

Select "IPDM E/R" on CONSULT-II, and perform self-diagnosis of IPDM E/R. Refer to <u>PG-20, "SELF-DIAG-NOSTIC RESULTS"</u>.

Self-diagnostic results content

No malfunction detected>>GO TO 2. Malfunction detected>>GO TO <u>PG-20, "Display Item List"</u>.

# 2. CHECK IPDM E/R INPUT SIGNAL

Select "IPDM E/R" on CONSULT-II. Operate ignition switch with "OIL P SW" of "DATA MONITOR" and check operation status.

When ignition switch is in ON<br/>position (Engine stopped): OIL P SW CLOSE<br/>: OIL P SW OPENWhen engine running: OIL P SW OPEN

#### OK or NG

OK >> Replace combination meter. Refer to <u>IP-14, "COMBINA-</u> <u>TION METER"</u>. NG >> GO TO 3.

| DATA MC  |       |            |   |
|----------|-------|------------|---|
| MONITOR  |       |            |   |
| OIL P SW | CLOSE |            |   |
|          |       |            | P |
|          |       |            |   |
|          |       |            |   |
|          |       |            |   |
|          |       |            |   |
|          |       | 1 KIA0403E |   |

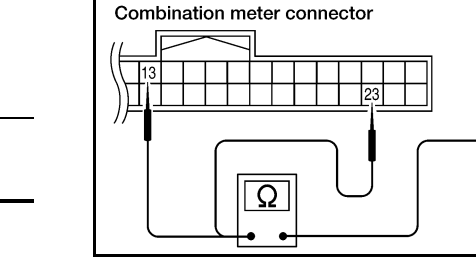

LOFF

А

Е

F

Н

DI

WKIA3280E

EKS00FY7

EKS00FY8

# 3. CHECK OIL PRESSURE SWITCH CIRCUIT

- 1. Turn ignition switch OFF.
- 2. Disconnect IPDM E/R connector E122 and oil pressure switch connector E208.
- Check continuity between IPDM E/R harness connector E122 (A) terminal 42 and oil pressure switch harness connector E208 (B) terminal 1.

#### Continuity should exist.

#### OK or NG

- OK >> GO TO 4.
- NG >> Repair harness or connector.

#### 4. CHECK OIL PRESSURE SWITCH

Check oil pressure switch. Refer to DI-23, "OIL PRESSURE SWITCH CHECK" .

#### OK or NG

OK >> Replace IPDM E/R. Refer to PG-32, "Removal and Installation of IPDM E/R".

NG >> Replace oil pressure switch.

# Water Temperature Signal Inspection

#### 1. CHECK ECM SELF-DIAGNOSIS

Perform ECM self-diagnosis. Refer to EC-117, "SELF-DIAG RESULTS MODE" .

#### OK or NG

OK >> Replace the combination meter. Refer to <u>IP-14, "COMBINATION METER"</u>.

NG >> Perform "Diagnostic procedure" for displayed DTC.

# **Engine Speed Signal Inspection**

#### 1. CHECK ECM SELF-DIAGNOSIS

Perform ECM self-diagnosis. Refer to EC-117, "SELF-DIAG RESULTS MODE" .

#### OK or NG

- OK >> Replace the combination meter. Refer to <u>IP-14, "COMBINATION METER"</u>.
- NG >> Perform "Diagnostic procedure" for displayed DTC.

# Fuel Level Sensor Unit Inspection FUEL LEVEL SENSOR UNIT

The following symptoms do not indicate a malfunction.

- Depending on vehicle position or driving circumstance, the fuel in the tank shifts and the indication may fluctuate.
- If the vehicle is fueled with the ignition switch ON, the indication will update slowly.
- If the vehicle is tilted when the ignition switch is turned ON, fuel in the tank may flow to one direction resulting in a change of reading.

#### LOW-FUEL WARNING LAMP

Depending on vehicle posture or driving circumstances, the fuel level in the tank varies, and the warning lamp ON timing may be changed.

#### 1. CHECK SELF-DIAGNOSIS

Perform the combination meter self-diagnosis. Refer to DI-11, "SELF-DIAGNOSIS FUNCTION" .

OK or NG

OK >> GO TO 2.

NG >> Replace the combination meter. Refer to <u>IP-14</u>, "COMBINATION METER".

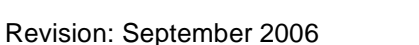

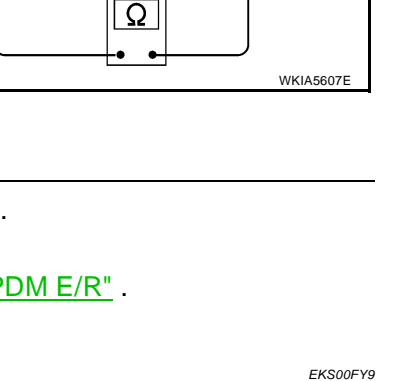

EKS00FYA

т.s.

EKS00EYB

# 2. CHECK HARNESS CONNECTOR

- 1. Turn the ignition switch OFF.
- 2. Check combination meter and fuel level sensor unit and fuel pump terminals (meter-side and harnessside) for poor connection.

OK or NG

OK >> GO TO 3.

NG >> Repair or replace terminals or connectors.

# 3. CHECK HARNESS CONNECTOR OUTPUT SIGNAL

- 1. Disconnect fuel level sensor unit and fuel pump connector.
- 2. Turn ignition switch ON.
- 3. Check voltage between combination meter harness connector M24 terminal 9 and ground.

#### Battery voltage should exist.

#### OK or NG

- OK >> GO TO 4.
- NG >> Replace the combination meter. Refer to <u>IP-14, "COM-BINATION METER"</u>.

#### 4. CHECK HARNESS FOR OPEN OR SHORT CIRCUIT

- 1. Turn the ignition switch OFF.
- 2. Disconnect combination meter connector M24.
- 3. Check continuity between combination meter harness connector M24 terminal 9 and fuel level sensor unit and fuel pump harness connector C5 terminal 2.

#### Continuity should exist.

4. Check continuity between fuel level sensor unit and fuel pump harness connector C5 terminal 2 and ground.

#### Continuity should not exist.

#### OK or NG

- OK >> GO TO 5.
- NG >> Repair harness or connector.

## 5. CHECK FUEL LEVEL SENSOR CIRCUIT

1. Check continuity between combination meter harness connector M24 terminal 4 and fuel level sensor unit and fuel pump harness connector C5 terminal 5.

#### Continuity should exist.

2. Check continuity between fuel level sensor unit and fuel pump harness connector C5 terminal 5 and ground.

#### Continuity should not exist.

#### OK or NG

- OK >> GO TO 6.
- NG >> Repair harness or connector.

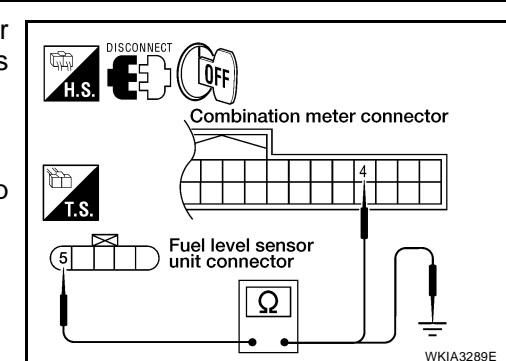

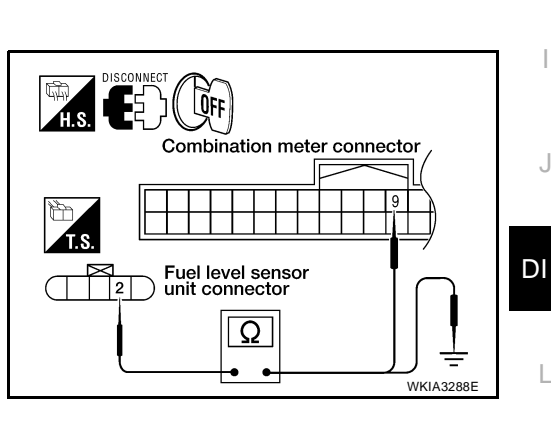

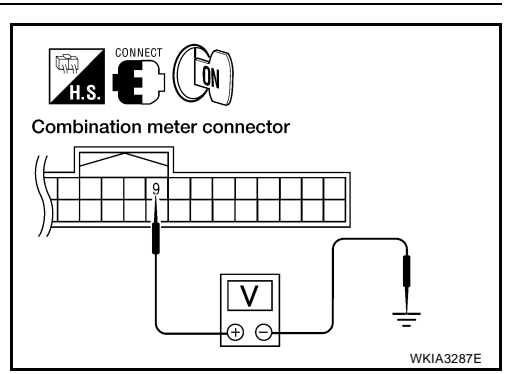

А

В

Е

F

Н

Μ

## 6. CHECK FUEL LEVEL SENSOR UNIT

Check the fuel level sensor unit. Refer to DI-23, "FUEL LEVEL SENSOR UNIT CHECK" .

OK or NG

OK >> GO TO 7.

NG >> Replace the fuel level sensor unit. Refer to <u>FL-6</u>, "Removal and Installation".

# 7. CHECK INSTALLATION CONDITION

Check fuel level sensor unit installation, and determine whether the float arm interferes or binds with any of the internal components in the fuel tank.

OK or NG

- OK >> Replace the combination meter. Refer to <u>IP-14, "COMBINATION METER"</u>.
- NG >> Install the fuel level sensor unit properly.

# Fuel Gauge Fluctuates, Indicates Wrong Value, or Varies

EKS00FYC

EKS00FYD

# 1. CHECK FUEL GAUGE FLUCTUATION

Test drive vehicle to see if gauge fluctuates only during driving or just before or just after stopping. Does the indication value vary only during driving or just before or just after stopping?

YES >> The fluctuation may be caused by fuel level change in the fuel tank. Condition is normal.

NO >> Ask the customer in detail about the situation when the symptom occurs. Refer to <u>DI-20, "Fuel</u> <u>Level Sensor Unit Inspection"</u>.

# Fuel Gauge Does Not Move to Full-position

**1.** CHECK POINTER MOVEMENT TO FULL-POSITION

Does it take a long time for the pointer to move to full-position?

YES or NO

YES >> GO TO 2. NO >> GO TO 3.

## 2. CHECK IGNITION SWITCH POSITION

Was the vehicle fueled with the ignition switch ON?

YES or NO

YES >> Be sure to fuel the vehicle with the ignition switch OFF. Otherwise, it will take a long time for the pointer to move to full-position because of the characteristic of the fuel gauge.

NO >> GO TO 3.

# 3. OBSERVE VEHICLE POSITION $\mathbf{3}$

Is the vehicle parked on an incline?

#### YES or NO

- YES >> Check the fuel level indication with vehicle on a level surface.
- NO >> GO TO 4.

#### 4. CHECK POINTER MOVEMENT TO EMPTY-POSITION

During driving, does the fuel gauge move gradually toward empty-position?

YES or NO

YES >> Check the fuel level sensor unit. Refer to <u>DI-23, "FUEL LEVEL SENSOR UNIT CHECK"</u>.

NO >> Check fuel level sensor unit installation, and determine whether the float arm interferes or binds with any of the internal components in the fuel tank.

| DTC [                        | U1000                                     | CA                                             | N Communica                                                                                   | tion                            | Circuit                             |                                     | EKS00FYE        |
|------------------------------|-------------------------------------------|------------------------------------------------|-----------------------------------------------------------------------------------------------|---------------------------------|-------------------------------------|-------------------------------------|-----------------|
| Symptc<br><b>1. сн</b>       | om: Displa<br>ECK CAI                     | ay CA<br>N COI                                 | N COMM CIRC [U <sup>7</sup><br>MMUNICATION                                                    | 1000] a                         | t the result of self-c              | liagnosis for combination meter.    |                 |
| 1. Sel<br>2. Prii            | ect "SELI<br>nt out CO                    | F-DIA                                          | G RESULTS" mode<br>T-II screen.                                                               | e for "N                        | IETER" with CONS                    | SULT-II.                            |                 |
|                              | >> Go t                                   | o "CA                                          | N SYSTEM". Refe                                                                               | r to <u>LA</u>                  | N-44, "TROUBLE D                    | DIAGNOSIS" .                        |                 |
| DTC [                        | B2205                                     | Veł                                            | nicle Speed Ci                                                                                | rcuit                           |                                     |                                     | EKS00FYF        |
| Symptc<br><b>1. сн</b>       | om: Displa<br>ECK AB                      | ay VEI<br>S ACI                                | HICLE SPEED CIR                                                                               | C [B22<br>CTRIC                 | 205] at the result of UNIT (CONTROL | self-diagnosis for combination mete | er.             |
| Perform                      | n ABS act                                 | tuator                                         | and electric unit (c                                                                          | ontrol u                        | unit) self-diagnosis.               | Refer to BRC-29, "SELF-DIAGNO       | SIS" .          |
| <u>Are seli</u><br>YES<br>NO | f-diagnos<br>>> After<br>trol u<br>>> Rep | <u>is resu</u><br>r chec<br>unit) se<br>lace c | <u>ult items displayed?</u><br>king and repairing<br>elf-diagnosis again<br>ombination meter. | <u>?</u><br>the app<br>Refer to | blicable item, perfo                | rm the ABS actuator and electric ur | nit (con-       |
| Electi                       | rical Co                                  | ompo                                           | onents Inspec                                                                                 | tion                            |                                     |                                     | EKS00FYG        |
| FOR rem                      | LEVEL 3<br>noval refe                     | er to F                                        | UR UNIT CHECH<br>1 -6 "Removal and                                                            | <b>N</b><br>Installa            | ation"                              |                                     |                 |
| Check                        | Fuel Le                                   | vel S                                          | ensor Unit and I                                                                              | Fuel P                          | ump                                 |                                     |                 |
| Check<br>nector f            | resistance<br>erminals                    | e betw<br>2 and                                | veen fuel level sen:<br>5.                                                                    | sor unit                        | and fuel pump co                    | T-<br>Fuel level se<br>and fuel pun | nsor unit<br>ip |
| Terr                         | ninals                                    |                                                | Float position mm (ir                                                                         | i)                              | Resistance<br>value Ω<br>(Approx.)  | 12345           Full                | >               |
| 2                            | 5                                         | *1                                             | Empty 25.8                                                                                    | 6 (1.02)                        | 81.66                               |                                     |                 |
| 1 and *2                     | : When floa                               | *2<br>it rod is                                | in contact with stopper                                                                       | 5 (10.02)                       | 6.98                                | *2<br>                              | 1 K140402E      |
|                              | RESSUR                                    | E SW                                           | /ITCH CHECK                                                                                   |                                 |                                     |                                     |                 |
| Check                        | continuity                                | betwo                                          | een the oil pressure                                                                          | e switch                        | h and body ground.                  |                                     |                 |
| Conditio                     | on                                        | C<br>k                                         | Dil pressure<br>Pa (kg/cm <sup>2</sup> , psi)                                                 | C                               | Continuity                          |                                     |                 |
| Engine stopped               |                                           | L                                              | less than 29 (0.3, 4)                                                                         |                                 | Yes                                 |                                     |                 |
| Engine                       | running                                   | N                                              | <i>I</i> lore than 29 (0.3, 4)                                                                |                                 | No                                  |                                     |                 |
|                              |                                           |                                                |                                                                                               |                                 |                                     | -                                   | ELF0044D        |
| Kemo                         | in and                                    | d Ins<br>J MET                                 | stallation                                                                                    |                                 |                                     |                                     | EKS00FYH        |

# **System Description**

This unit displays the following items:

- Earth magnetism and heading direction of vehicle.
- Outside air temperature.
- Caution for frozen road surfaces.

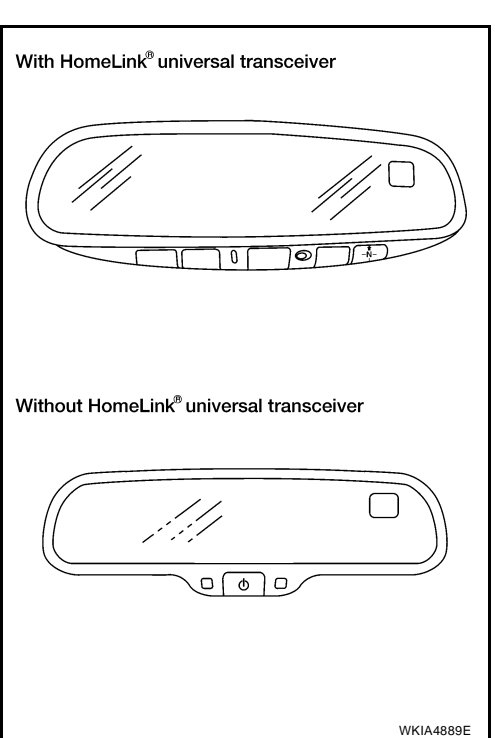

#### **OUTSIDE TEMPERATURE DISPLAY**

#### With HomeLink® Universal Transceiver

Push the (N) switch when the ignition switch is in the ON position. The outside temperature will be displayed in "°F". To change the indication from "°F" to "°C", push and hold the (N) switch for about 3 seconds until the display begins to flash. Press the (N) switch again to toggle between "°F" and "°C".

#### Without HomeLink® Universal Transceiver

Push the mode switch when the ignition switch is in the ON position. The outside temperature will be displayed in " $^{\circ}$ F". To change the indication from " $^{\circ}$ F" to " $^{\circ}$ C", push and hold the mode switch for about 5 seconds until the display begins to flash. Press the mode switch again to toggle between " $^{\circ}$ F" and " $^{\circ}$ C".

#### **DIRECTION DISPLAY**

Push the mode or (N) switch when the ignition switch is in the ON position. The direction will be displayed.

PFP:24835

EKS00FYI

#### Wiring Diagram — COMPAS — WITHOUT HOMELINK® UNIVERSAL TRANSCEIVER

EKS00FYJ

А

**DI-COMPAS-01** 

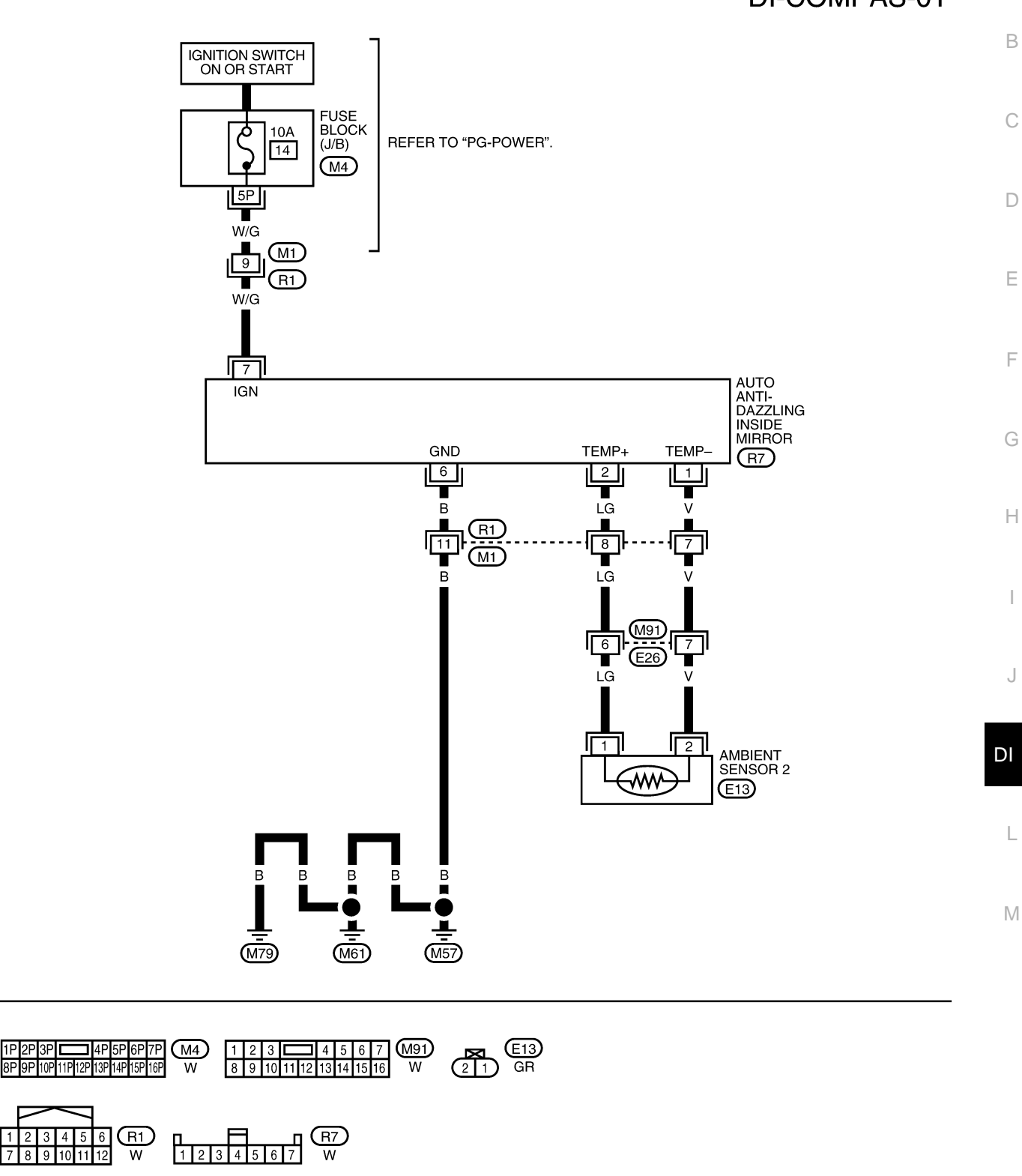

WKWA2048E

1 2 7 8

#### WITH HOMELINK® UNIVERSAL TRANSCEIVER

## **DI-COMPAS-02**

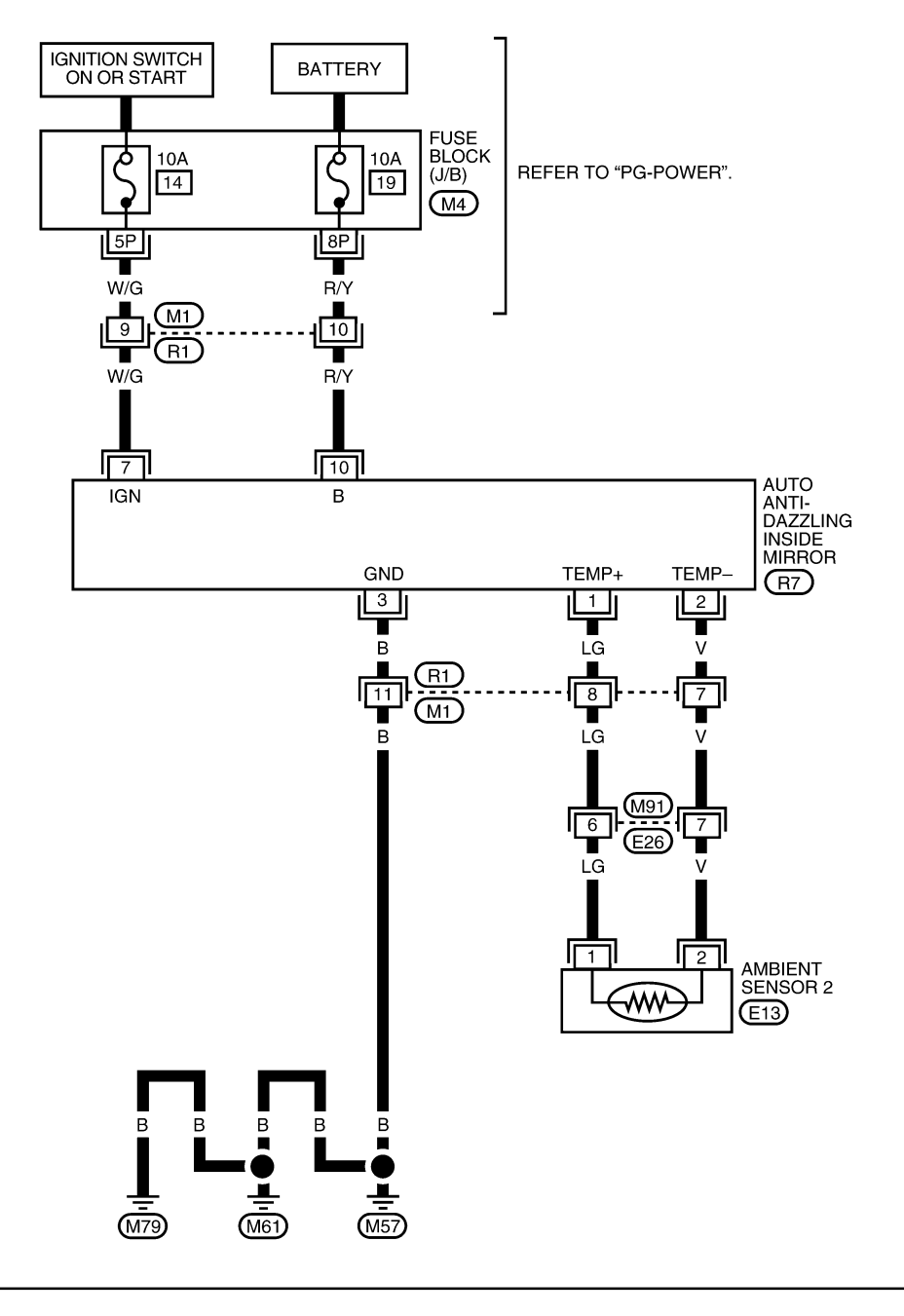

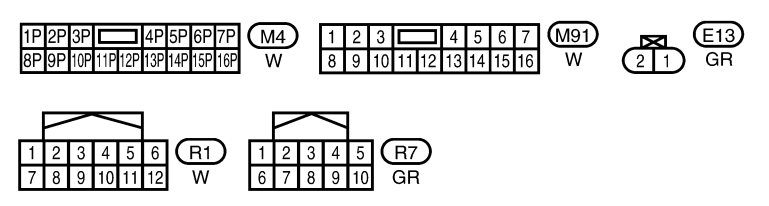

WKWA2049E

| Trouble Diagnoses |                 |
|-------------------|-----------------|
| PRELIMINARY CHECK | FOR THERMOMETER |

# 1. COOL DOWN CHECK Turn the ignition switch to the ON position. 2. Cool down the ambient sensor 2 with water or ice.

Does the indicated temperature drop?

YES >> GO TO 2.

1.

>> The system is malfunctioning. Refer to DI-27, "INSPECTION/COMPASS AND THERMOMETER" NO

# 2. WARM UP CHECK

1. Leave the vehicle for 10 minutes.

2. With the ignition switch in the ON position, disconnect and reconnect the ambient sensor 2 connector. Does the indicated temperature rise?

YES >> The system is OK.

NO >> The system is malfunctioning. Refer to DI-27, "INSPECTION/COMPASS AND THERMOMETER"

# **INSPECTION/COMPASS AND THERMOMETER**

| Symptom                                                                                                    | Possible causes                                                                                                    | Repair order                                                                                                    |             |
|----------------------------------------------------------------------------------------------------|----------------------------------------------------------------------------------------------------|----------------------------------------------------------------------------------------------------|-------------|
| No display at all                                                                                           | <ol> <li>1. 10A fuse.</li> <li>2. Power circuit.</li> <li>3. Ground circuit.</li> <li>4. Auto anti-dazzling inside mirror.</li> </ol>         | <ol> <li>Check 10A fuses [No. 19 (with Homelink® universal transceiver)<br/>and 14 located in fuse block (J/B)].<br/>Turn the ignition switch ON and verify that battery positive volt-<br/>age is at terminals 7 and 10 (with Homelink® universal trans-<br/>ceiver) or terminal 7 (without Homelink® universal transceiver)<br/>of auto anti-dazzling inside mirror.</li> <li>Check power circuit for auto anti-dazzling inside mirror.</li> <li>Check ground circuit for auto anti-dazzling inside mirror.</li> <li>Replace auto anti-dazzling inside mirror.</li> </ol> | H<br>I<br>J |
| Forward direction indi-<br>cation slips off the mark<br>or incorrect.                                       | <ol> <li>In manual correction mode (Bar and<br/>display vanish).</li> <li>Zone variation change is not done.</li> </ol>                       | <ol> <li>Drive the vehicle and turn at an angle of 90°.</li> <li>Perform the zone variation change.</li> </ol>                                                                                                    | DI          |
| Displays wrong tem-<br>perature when ambient<br>temperature is between<br>-40°C (-40°F) and<br>55°C (130°F) | <ol> <li>Check operation.</li> <li>Ambient sensor 2 circuit.</li> <li>Ambient sensor 2.</li> <li>Auto anti-dazzling inside mirror.</li> </ol> | <ol> <li>Perform preliminary check shown above.</li> <li>Check harness for open or short between ambient sensor 2 and auto anti-dazzling inside mirror.</li> <li>Replace ambient sensor 2.</li> <li>Replace auto anti-dazzling inside mirror.</li> </ol>                                                                                                    | L<br>M      |
| Displays SC or OC                                                                                           | <ol> <li>Ambient sensor 2 circuit.</li> <li>Ambient sensor 2.</li> <li>Auto anti-dazzling inside mirror.</li> </ol>                           | <ol> <li>Check harness for open or short between ambient sensor 2 and<br/>auto anti-dazzling inside mirror.</li> <li>Replace ambient sensor 2.</li> <li>Replace auto anti-dazzling inside mirror.</li> </ol>                                                                                                    | -           |

EKS00FYK

А

В

D

Ε

F

# **Calibration Procedure for Compass**

EKS00FYL

The difference between magnetic North and geographical North can sometimes be great enough to cause false compass readings. In order for the compass to operate accurately in a particular zone, it must be calibrated using the following procedure.

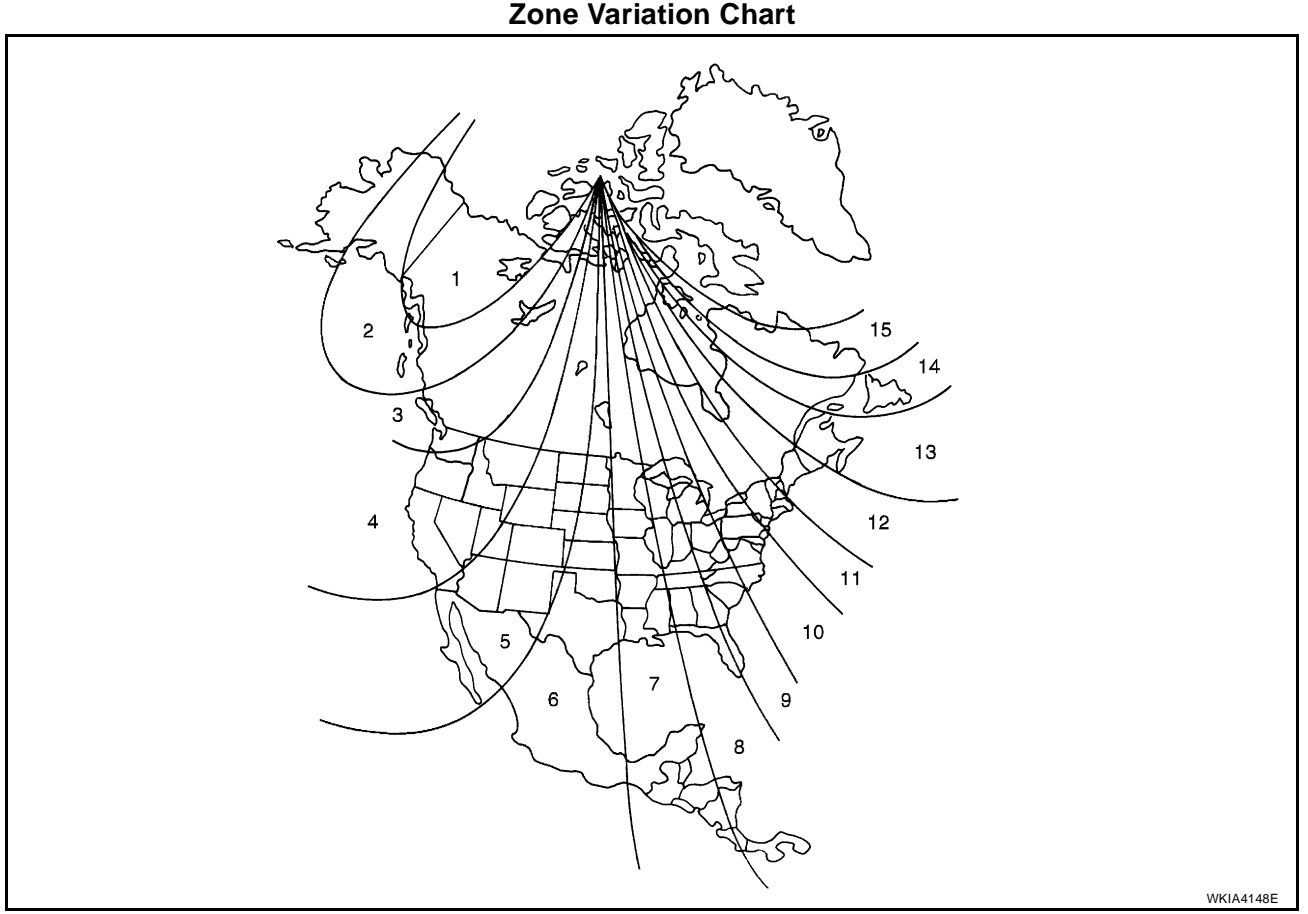

- 1. Determine your location on the zone map.
- 2. Turn the ignition switch to the ON position.
- 3. Press and hold the (N) switch for about 8 seconds (with HomeLink universal transceiver) or the mode switch for about 11 seconds (without HomeLink universal transceiver). The current zone number will appear in the display.
- 4. Press the mode or (N) switch repeatedly until the desired number appears in the display.

Once the desired zone number is displayed, stop pressing the mode or (N) switch and the display will show a compass direction after a few seconds.

#### NOTE:

Use zone number 5 for Hawaii.

## **CORRECTION FUNCTIONS OF COMPASS**

The direction display is equipped with automatic correction function. If the direction is not shown correctly, carry out initial correction.

#### **INITIAL CORRECTION PROCEDURE FOR COMPASS**

- 1. Pushing the (N) switch for about 10 seconds (with HomeLink universal transceiver) or the mode switch for about 13 seconds (without HomeLink universal transceiver) will enter the initial correction mode. The "CAL" icon will illuminate.
- 2. Turn the vehicle slowly in an open, safe place. The compass will be calibrated once it has tracked 3 complete circles.

#### NOTE:

In places where the terrestrial magnetism is extremely disturbed, the initial correction may start automatically.

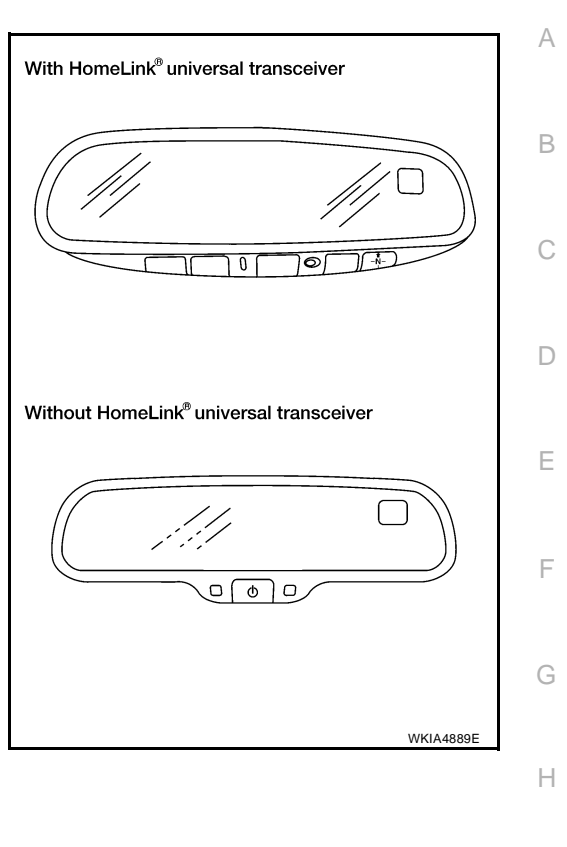

DI

L

Μ

# WARNING LAMPS

# WARNING LAMPS Schematic

PFP:24814

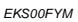

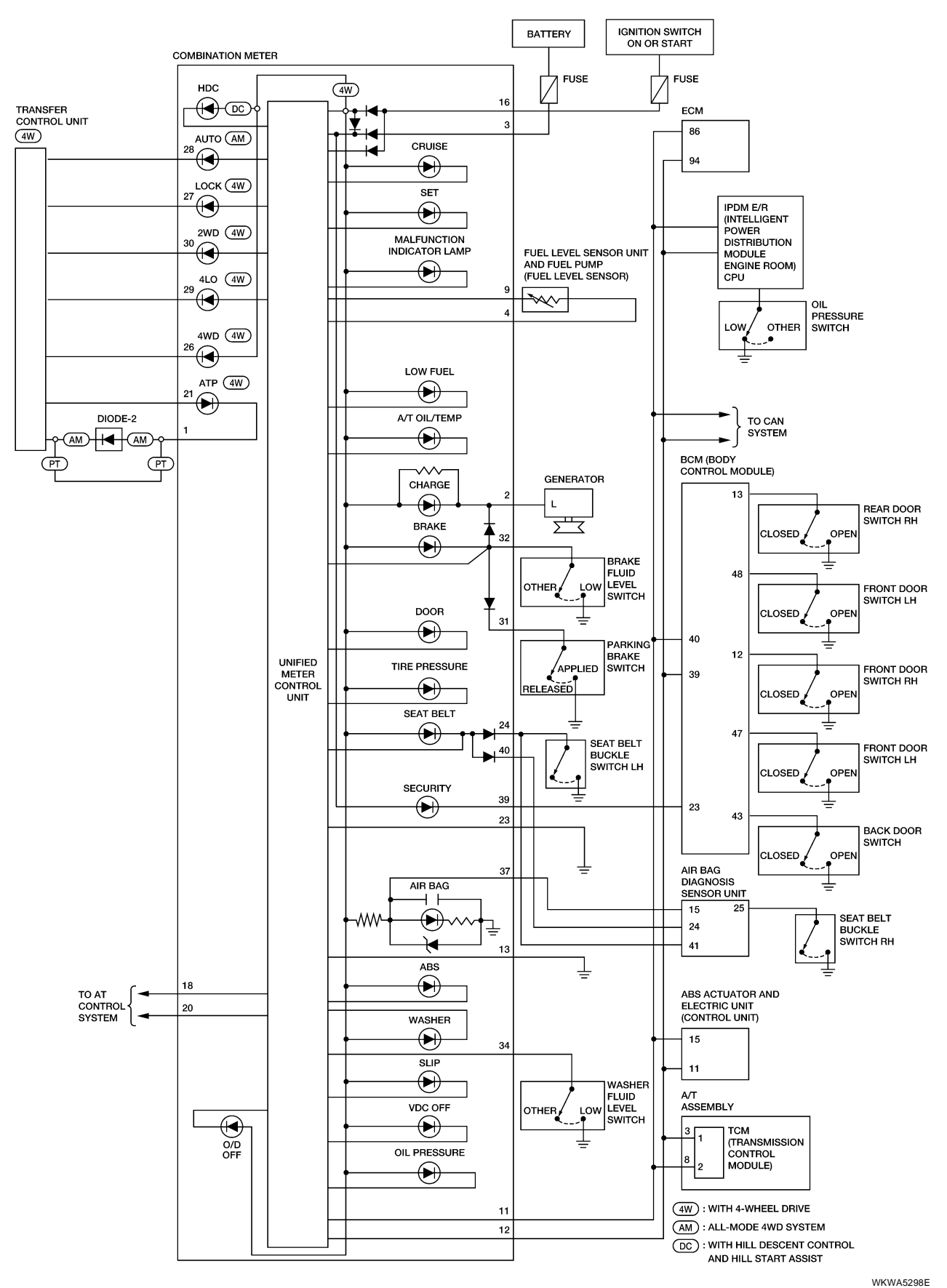

# WARNING LAMPS

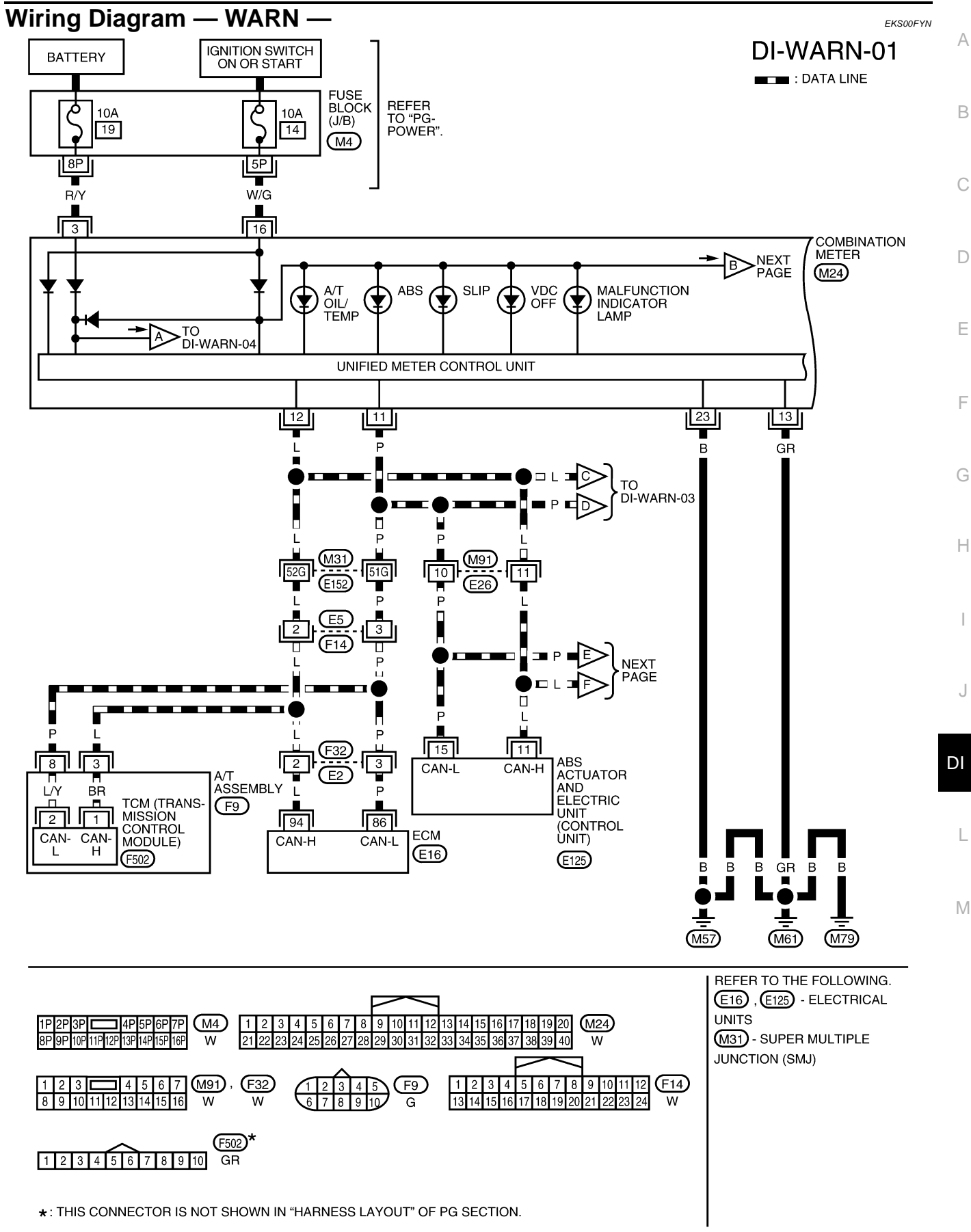

WKWA5299E

#### DI-WARN-02 : DATA LINE

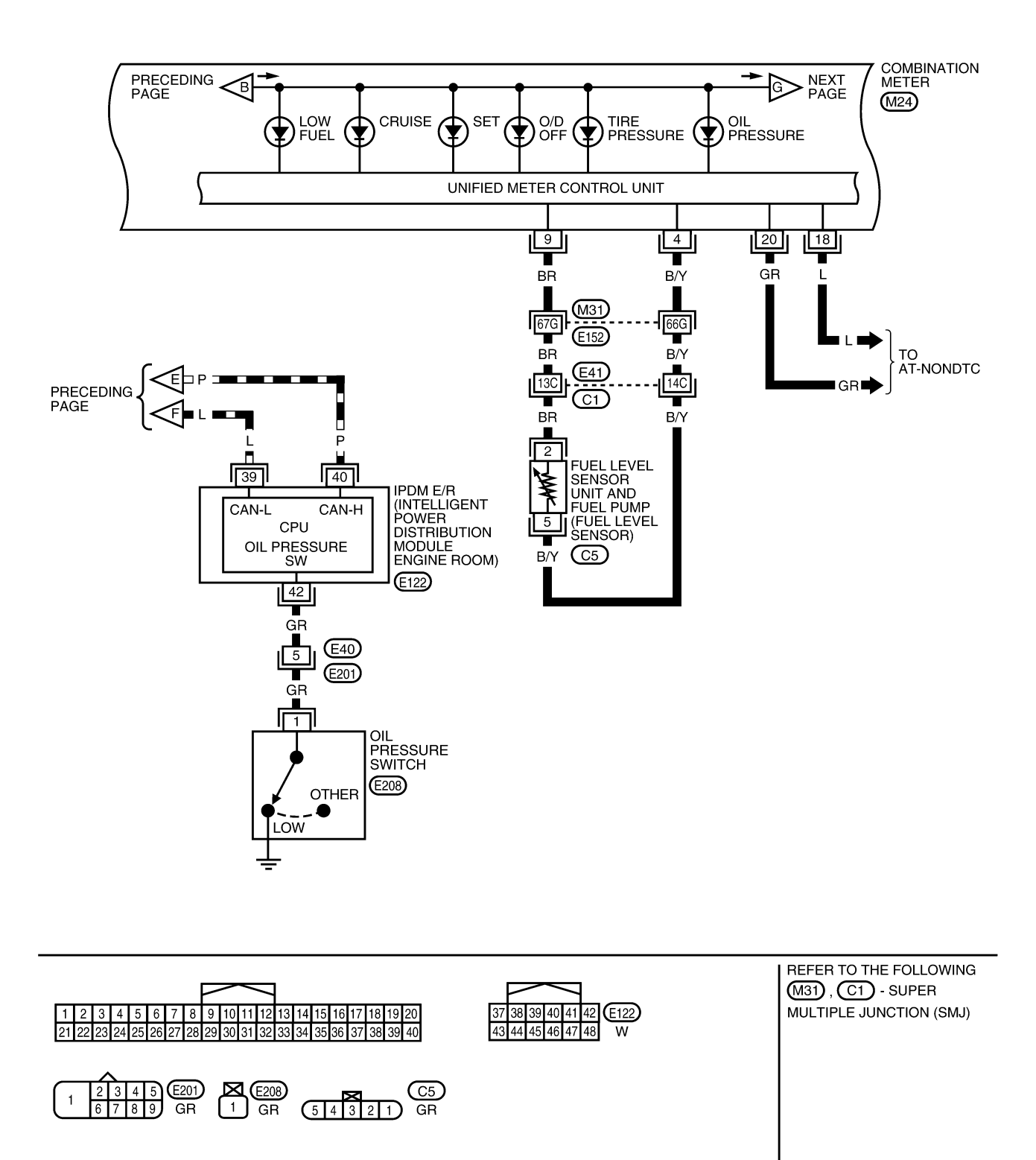

WKWA5300E

# WARNING LAMPS

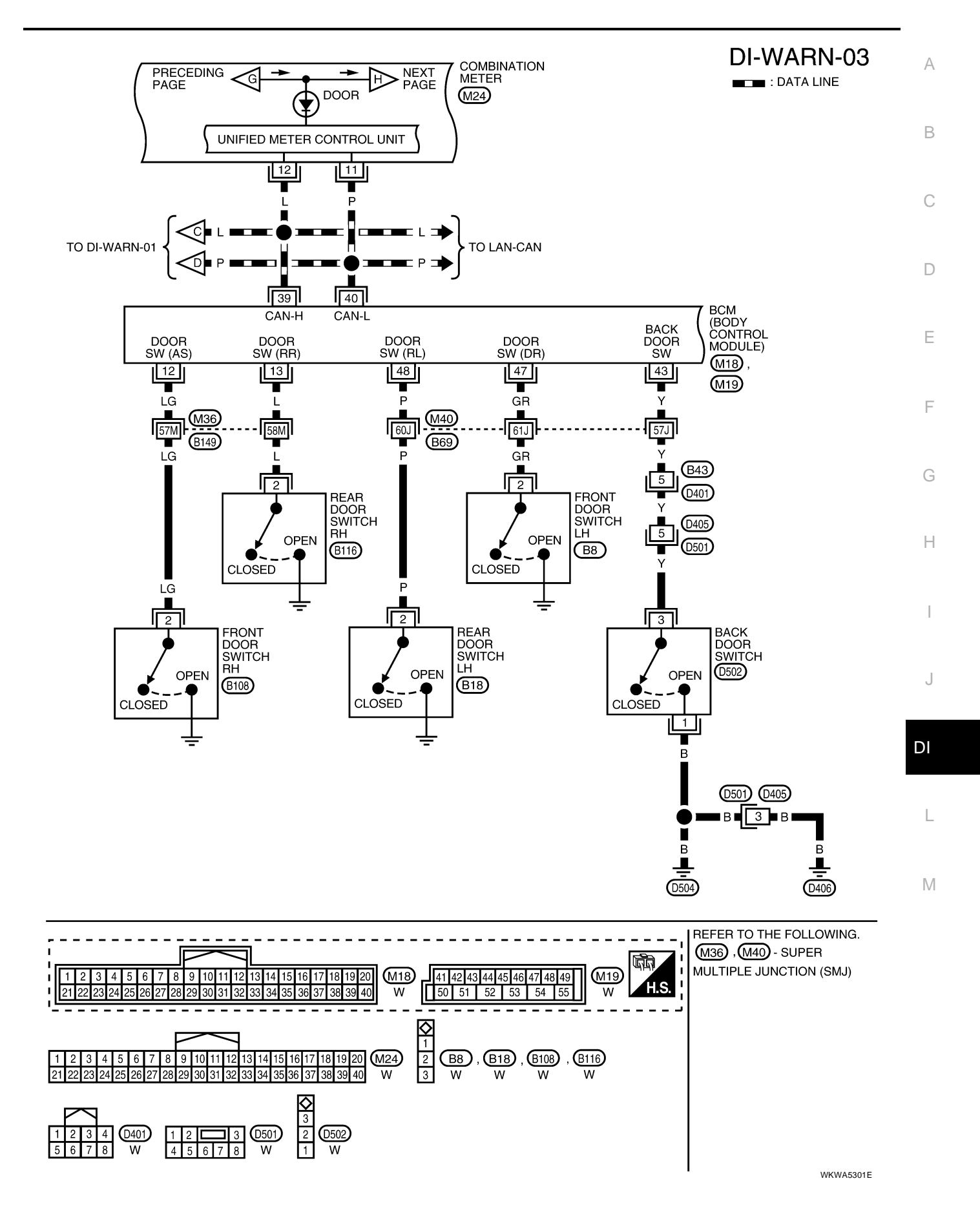

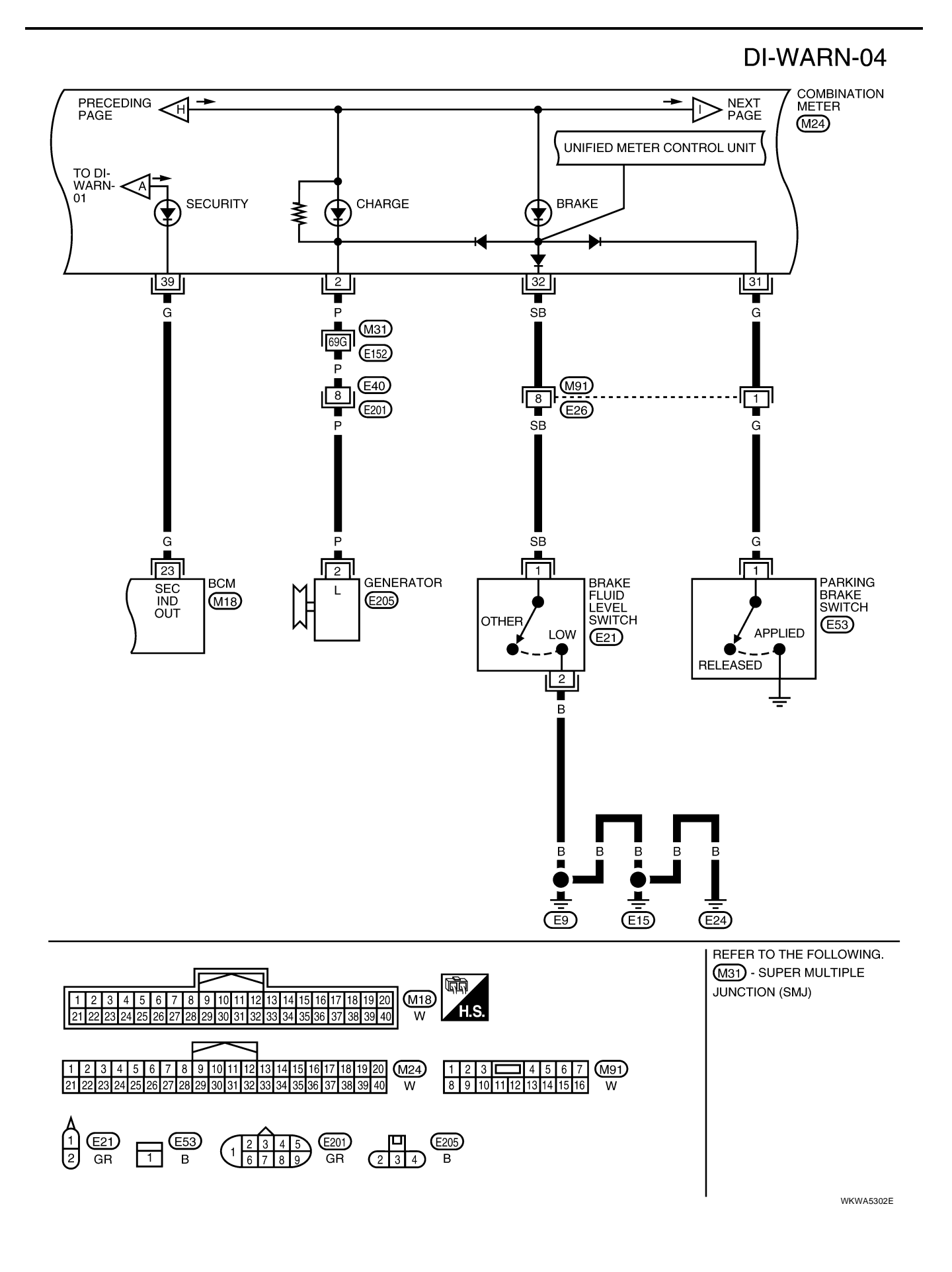

# WARNING LAMPS

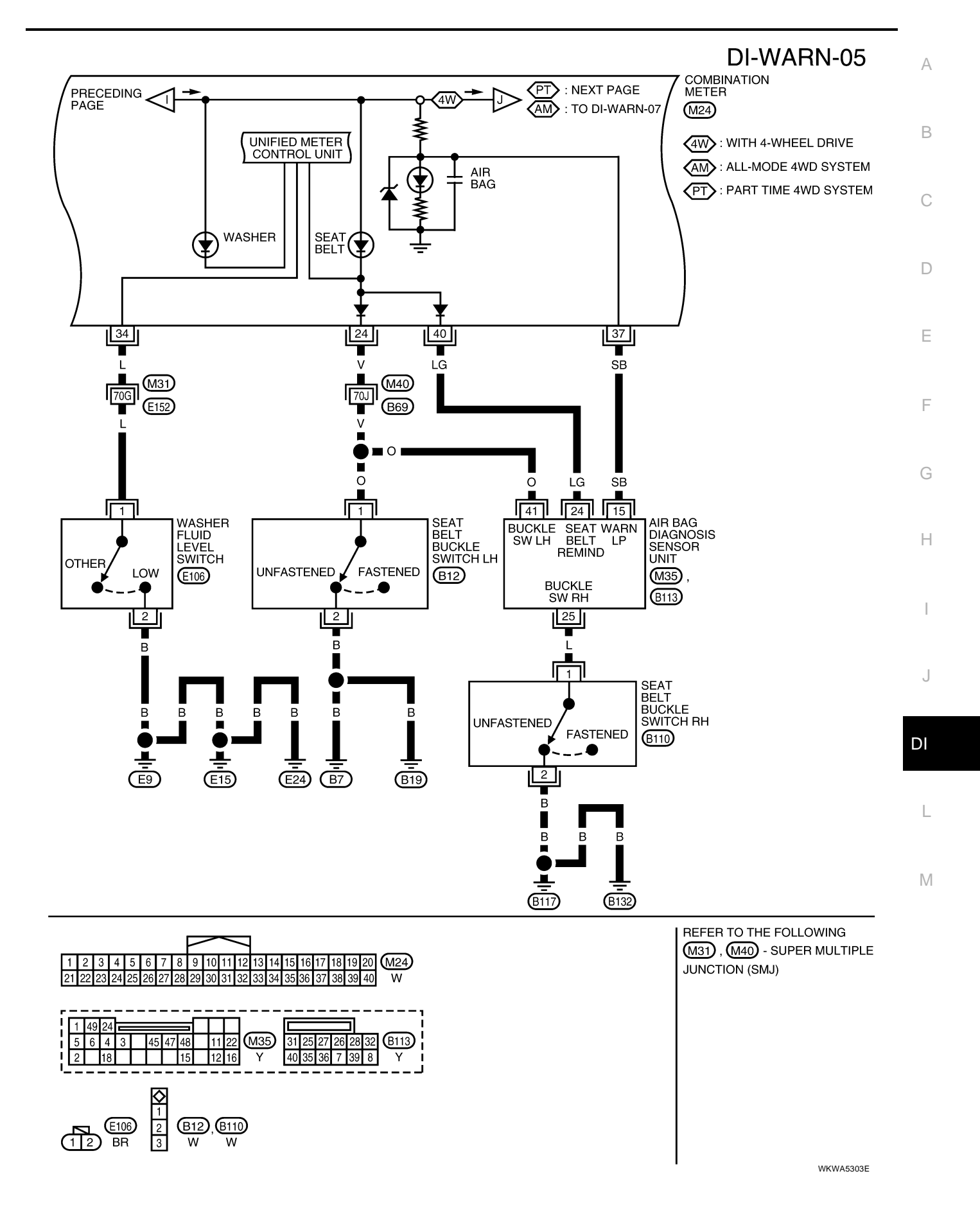

#### Part Time 4WD Models

# **DI-WARN-06**

CC: WITH HILL DESCENT CONTROL AND HILL START ASSIST

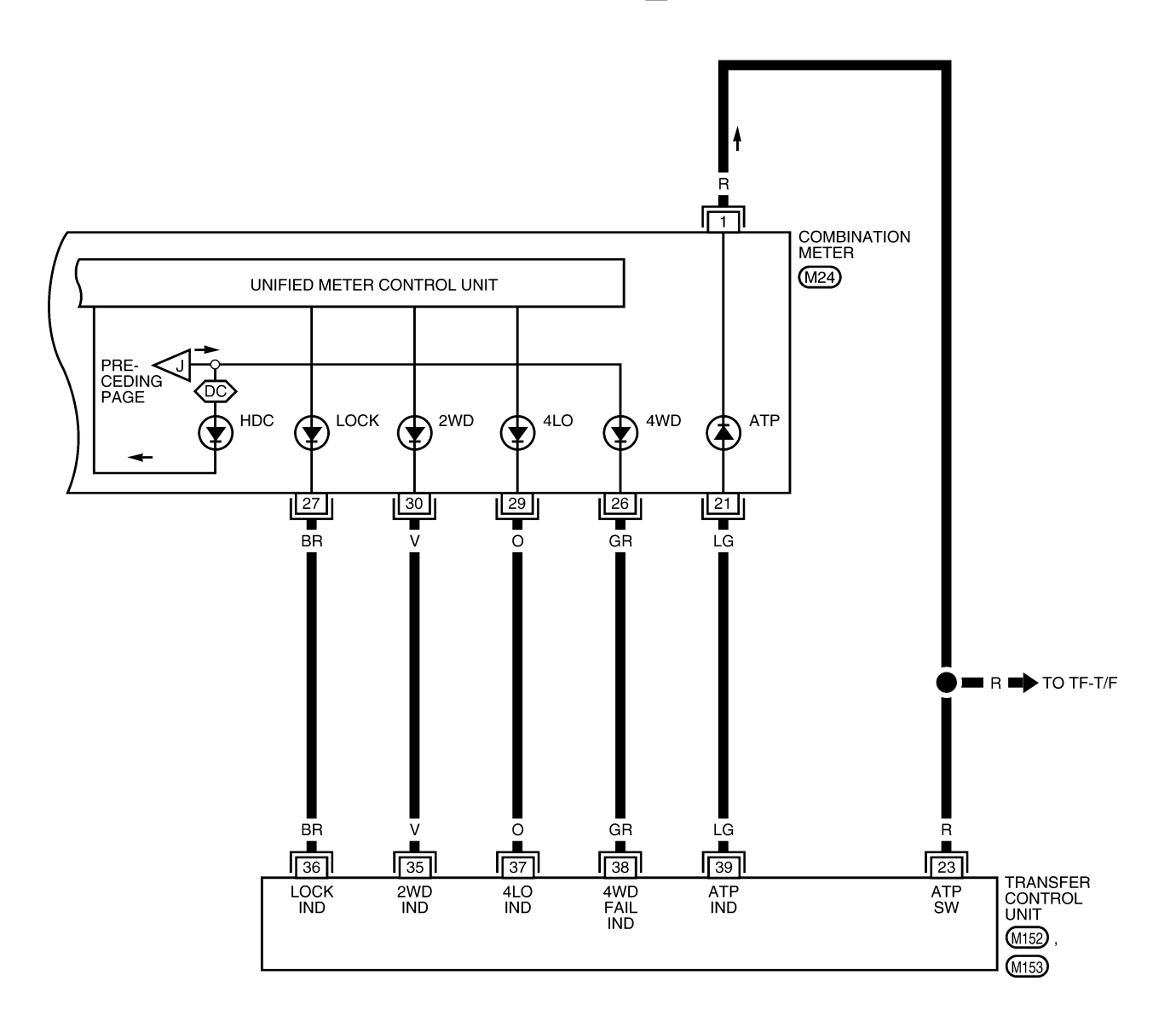

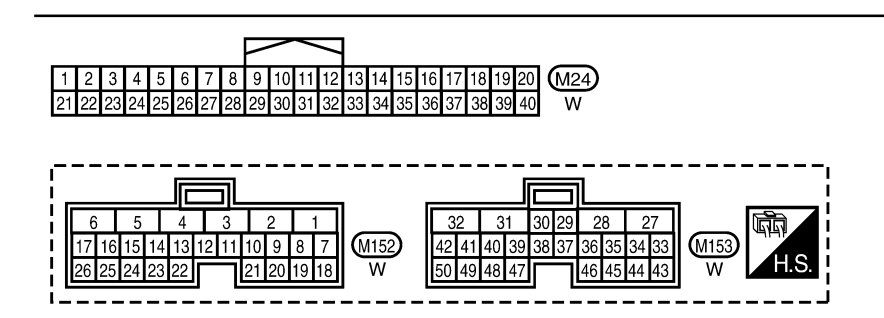

WKWA5304E

# WARNING LAMPS

#### All Mode 4WD Models

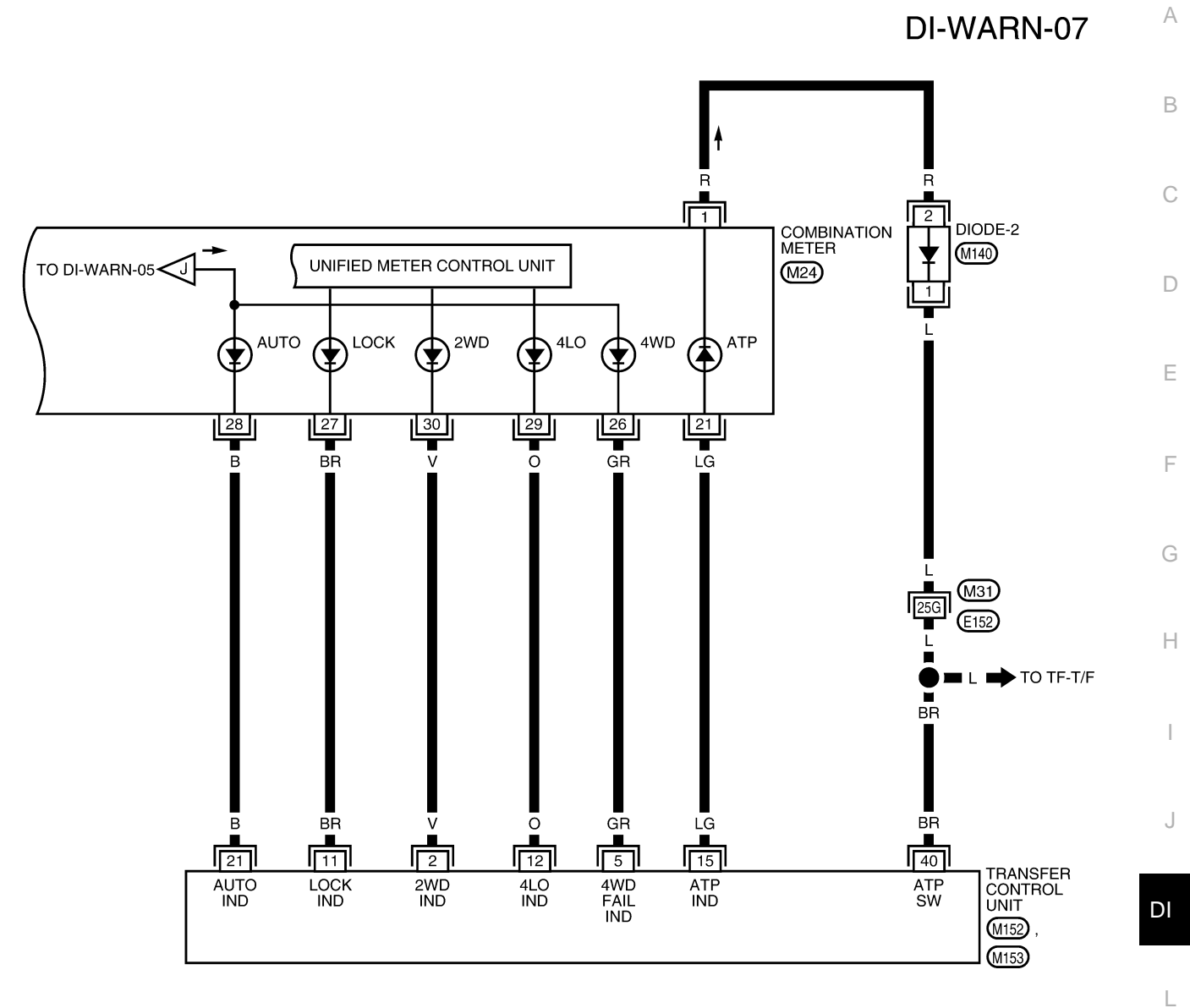

M

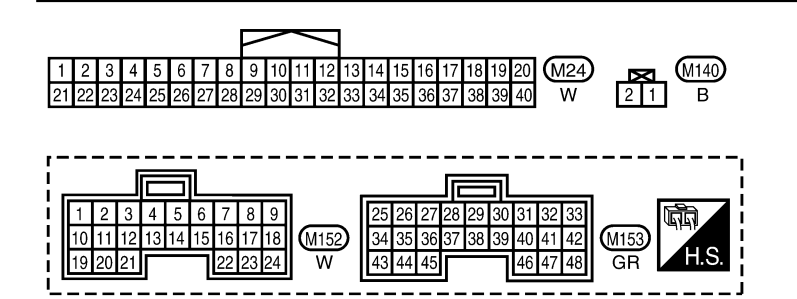

REFER TO THE FOLLOWING. (M31) - SUPER MULTIPLE JUNCTION (SMJ)

WKWA5305E

# Oil Pressure Warning Lamp Stays Off (Ignition Switch ON)

# 1. CHECK SELF-DIAGNOSTIC RESULTS OF IPDM E/R

Select "IPDM E/R" on CONSULT-II, and perform self-diagnosis of IPDM E/R. Refer to <u>PG-20, "SELF-DIAG-NOSTIC RESULTS"</u>.

Self-diagnostic results content

No malfunction detected>>GO TO 2. Malfunction detected>>GO TO PG-20, "Display Item List".

# 2. CHECK IPDM E/R INPUT SIGNAL

Select "IPDM E/R" on CONSULT-II. Operate ignition switch with "OIL P SW" of "DATA MONITOR" and check operation status.

When ignition switch is in ON : OIL P SW CLOSE position (Engine stopped)

When engine running

: OIL P SW OPEN

#### OK or NG

OK >> Replace combination meter. Refer to <u>IP-14, "COMBINA-</u> <u>TION METER"</u>.

NG >> GO TO 3.

# 3. CHECK OIL PRESSURE SWITCH CIRCUIT

- 1. Turn ignition switch OFF.
- 2. Disconnect IPDM E/R connector E122 and oil pressure switch connector E208.
- Check continuity between IPDM E/R harness connector E122 (A) terminal 42 and oil pressure switch harness connector E208 (B) terminal 1.

#### Continuity should exist.

#### OK or NG

- OK >> GO TO 4.
- NG >> Repair harness or connector.

## 4. CHECK OIL PRESSURE SWITCH

Check oil pressure switch. Refer to DI-23, "OIL PRESSURE SWITCH CHECK" .

#### OK or NG

- OK >> Replace IPDM E/R. Refer to PG-32, "Removal and Installation of IPDM E/R".
- NG >> Replace oil pressure switch.

# Oil Pressure Warning Lamp Does Not Turn Off (Oil Pressure Is Normal)

#### NOTE:

For oil pressure inspection, refer to <u>LU-8, "OIL PRESSURE CHECK"</u> .

#### 1. CHECK ENGINE OIL PRESSURE GAUGE OPERATION

Observe operation of engine oil pressure gauge.

#### Does engine oil pressure gauge function properly?

YES >> Replace the combination meter. Refer to <u>IP-14</u>, "COMBINATION METER" .

NO >> GO TO <u>DI-19</u>, "Engine Oil Pressure Signal Inspection".

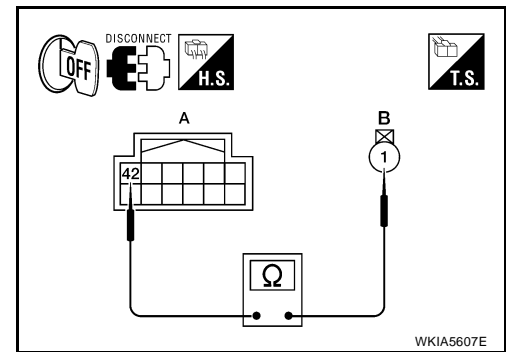

DATA MONITOR

CLOSE

MONITOR

OIL P SW

EKS00EYP

EKS00FYO

LKIA0403E

# A/T INDICATOR

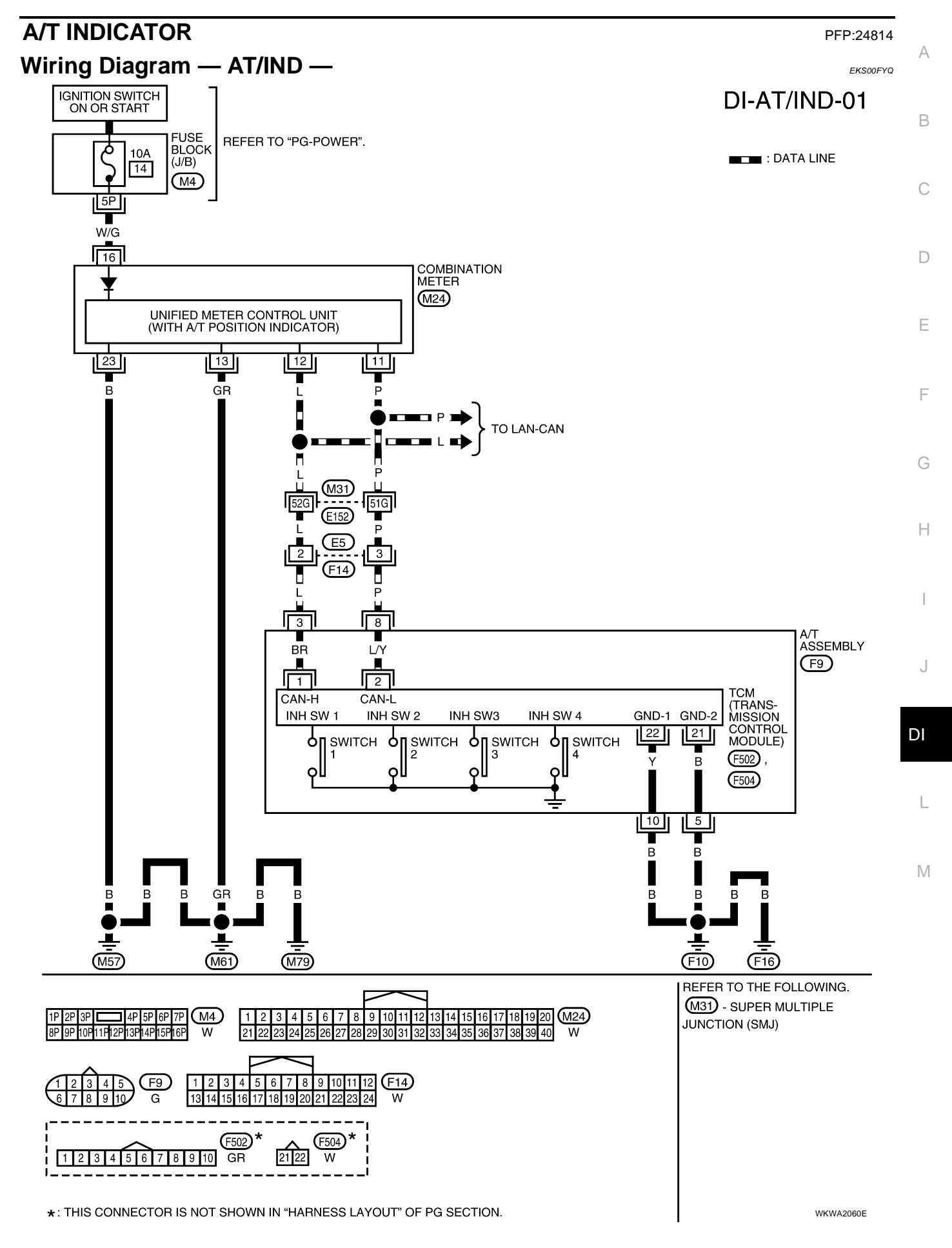

# A/T Indicator Does Not Illuminate

EKS00FYR

# 1. CHECK SELF-DIAGNOSIS OF COMBINATION METER

Perform combination meter self-diagnosis. Refer to  $\underline{\text{DI-11}}$  , "SELF-DIAGNOSIS FUNCTION" . OK or NG

OK >> GO TO 2.

NG >> Replace combination meter. Refer to <u>IP-14, "COMBINATION METER"</u>.

# 2. снеск тсм

Perform self-diagnosis of TCM. Refer to AT-88, "SELF-DIAGNOSTIC RESULT MODE" .

OK or NG

OK >> Replace combination meter. Refer to <u>IP-14, "COMBINATION METER"</u>.

NG >> Refer to <u>DI-11, "SELF-DIAGNOSIS FUNCTION"</u>.

# WARNING CHIME

# **Component Parts and Harness Connector Location**

PFP:24814

#### EKS00EYS

А

Ε

F

Н

J

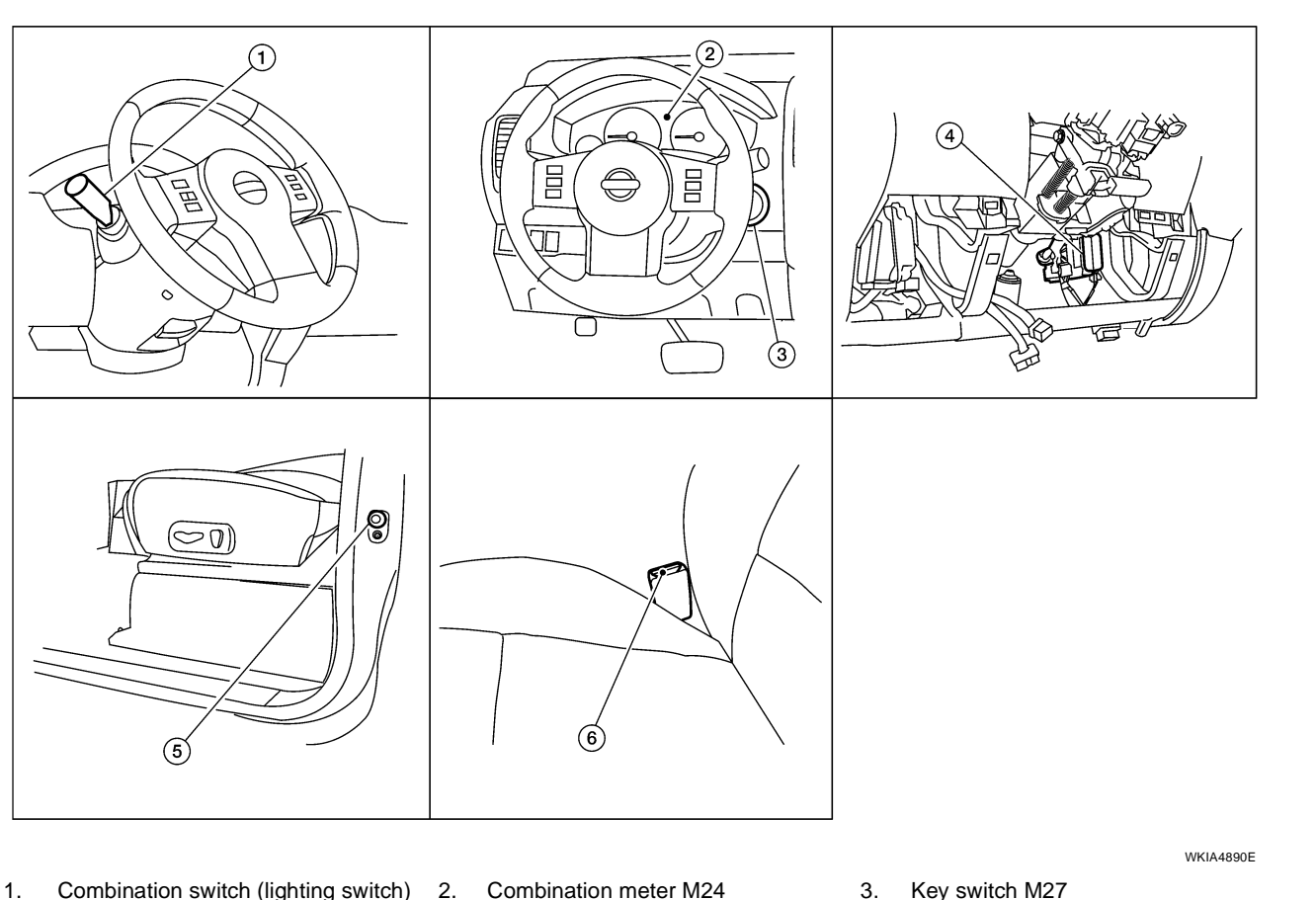

- 1. Combination switch (lighting switch) 2. M28
  - Combination meter M24

3.

6.

Seat belt buckle switch LH B12

- BCM M18, M19, M20 (view with 4. instrument lower panel LH removed)
- Front door switch LH B8

#### System Description FÚNCTION

Power is supplied at all times

through 50A fusible link (letter g, located in the fuse and fusible link box)

5.

- to BCM terminal 70,
- through 10A fuse (No. 25, located in the fuse and fusible link box)
- to key switch terminal 2,
- through 10A fuse [No. 19, located in the fuse block (J/B)]
- to combination meter terminal 3.

With ignition switch in ON or START position, power is supplied

- through 10A fuse [No. 1, located in the fuse block (J/B)]
- to BCM terminal 38,
- through 10A fuse [No. 14, located in the fuse block (J/B)]
- to combination meter terminal 16.

Ground is supplied

- to BCM terminal 67 and
- to combination meter terminals 13 and 23
- through body grounds M57, M61, and M79.

DI

Μ

#### NOTE:

When ignition key warning chime, light warning chime, and seat belt warning chime are required at the same time, the priorities for each chime are the following.

- 1. Light warning chime
- 2. Ignition key warning chime
- 3. Seat belt warning chime

#### LIGHT WARNING CHIME

With the key removed from the ignition switch, the driver's door open, and the lighting switch (part of the combination switch) in 1st or 2nd position, the warning chime will sound. [Except when headlamp battery saver control operates (5 minutes after ignition switch is turned to OFF or ACC position) and headlamps do not illuminate.]

Signal is supplied

- from combination switch (lighting switch) terminals 1, 2, 3, 4, 5, 6, 7, 8, 9 and 10
- to BCM terminals 2, 3, 4, 5, 6, 32, 33, 34, 35 and 36.
  - NOTE:

Lighting switch (detected by BCM) is in 1st or 2nd position. Refer to <u>BCS-3</u>, "COMBINATION SWITCH <u>READING FUNCTION"</u>.

Ground is supplied

- to BCM terminal 47
- through front door switch LH terminal 2.

Front door switch LH is case grounded.

BCM detects headlamps are illuminated, and sends light warning signal to combination meter via CAN communication lines. When the combination meter receives light warning signal, it sounds warning chime.

#### **IGNITION KEY WARNING CHIME**

With the key inserted in the ignition switch, the ignition switch in OFF position, and the driver's door open, the warning chime will sound.

Power is supplied

- through key switch terminal 1
- to BCM terminal 37.

Ground is supplied

- to BCM terminal 47
- through front door switch LH terminal 2.

Front door switch LH is case grounded.

BCM detects key inserted into the ignition switch, and sends key warning signal to combination meter via CAN communication lines. When the combination meter receives key warning signal, it sounds warning chime.

#### SEAT BELT WARNING CHIME

When the ignition switch is turned ON with the driver seat belt unfastened (seat belt buckle switch LH unfastened), warning chime will sound for approximately 6 seconds. Ground is supplied

- to combination meter terminal 24
- through seat belt buckle switch LH terminal 1.

Seat belt buckle switch LH terminal 2 is grounded through body grounds B7 and B19.

The combination meter sends seat belt buckle switch LH unfastened signal to BCM via CAN communication line.

BCM receives seat belt buckle switch LH unfastened signal from combination meter via CAN communication line, and sends seat belt warning signal to the combination meter via CAN communication line. When the combination meter receives the seat belt warning signal, it sounds the warning chime. The BCM controls the (6 second) duration of the seat belt warning chime.

## **CAN Communication System Description**

Refer to LAN-4, "SYSTEM DESCRIPTION" .

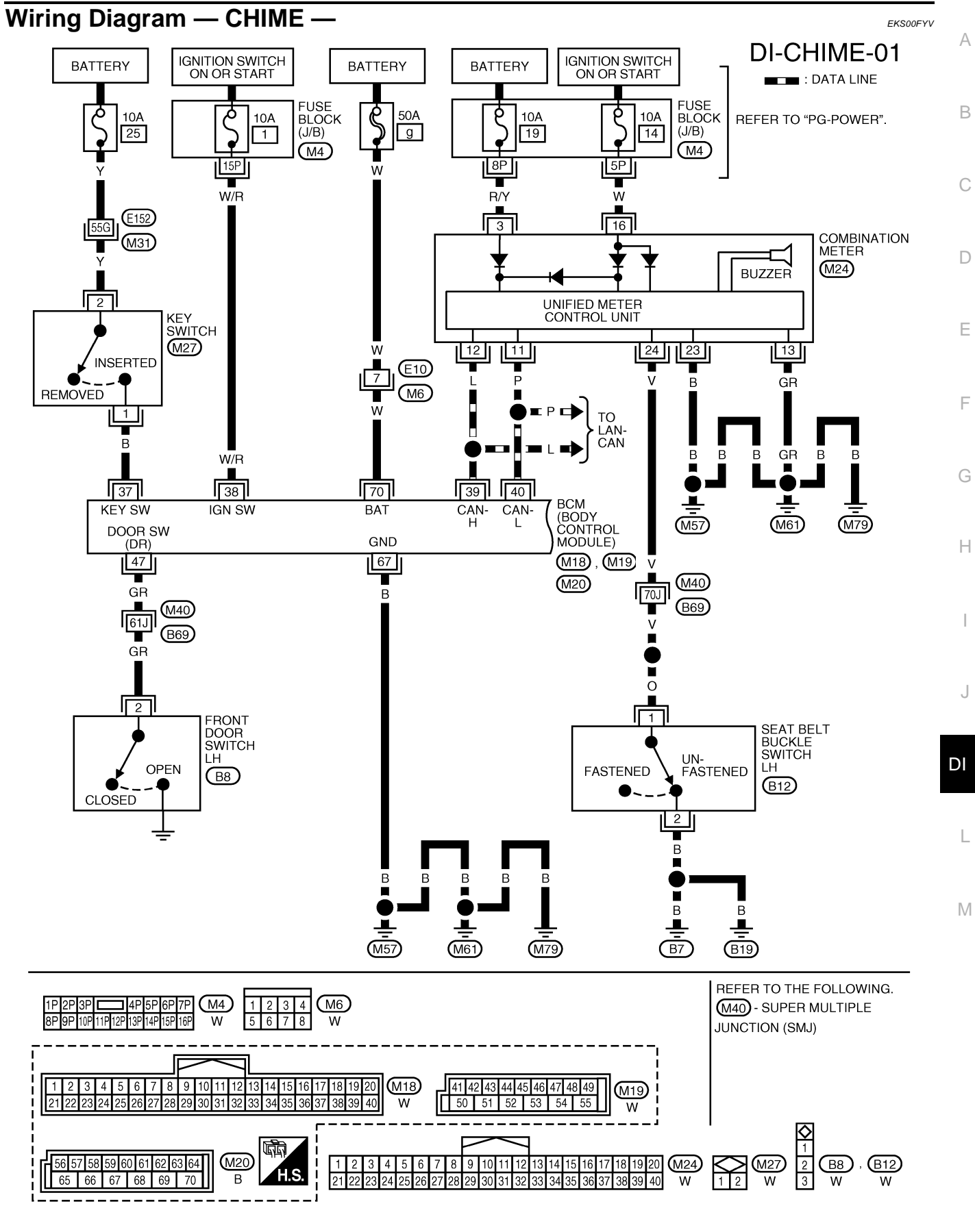

WKWA4219E

**DI-CHIME-02** 

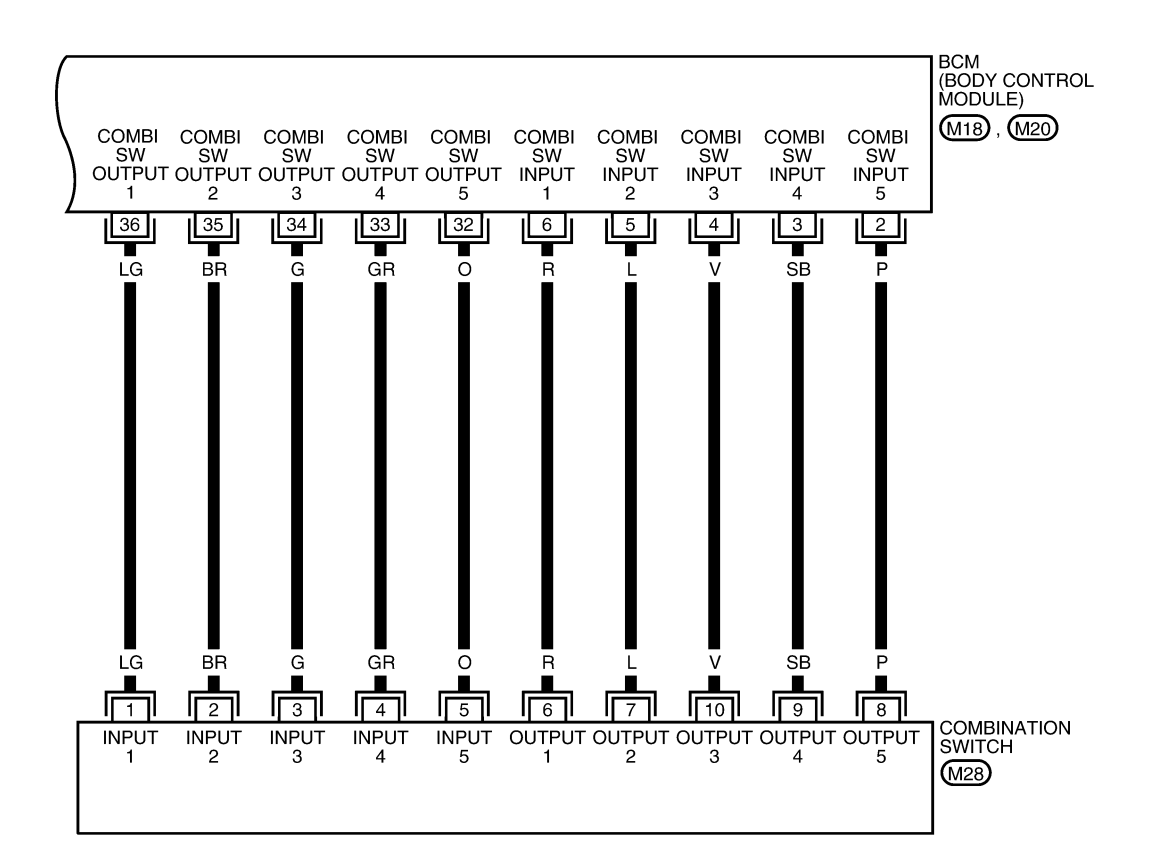

![](_page_43_Figure_3.jpeg)

| 7 | 8 | 9 |   | Π | 10 | 13 | 12 | M28 |
|---|---|---|---|---|----|----|----|-----|
| 6 | 5 | 4 | 3 | 2 | 1  | 11 | 14 | W   |

WKWA5451E

| Те  | rminals and Reference Values for BCM                                                             | EKS00FYW  |   |
|-----|--------------------------------------------------------------------------------------------------|-----------|---|
| Re  | fer to BCS-12, "Terminals and Reference Values for BCM".                                         |           | А |
| Те  | rminals and Reference Values for Combination Meter                                               | EKS00FYX  | В |
| Re  | fer to DI-10, "Terminals and Reference Values for Combination Meter"                             |           |   |
| Нс  | ow to Proceed With Trouble Diagnosis                                                             | EK\$00FYY | 0 |
| 1.  | Confirm the symptom or customer complaint.                                                       |           | C |
| 2.  | Understand operation description and function description. Refer to DI-41, "System Description". |           |   |
| 3.  | Perform the preliminary check. Refer to DI-45, "Preliminary Check".                              |           | D |
| 4.  | Check symptom and repair or replace the cause of malfunction.                                    |           |   |
| 5.  | Does the warning chime operate properly? If so, go to 6. If not, go to 3.                        |           |   |
| 6.  | Inspection End.                                                                                  |           | Ε |
| Pr  | eliminary Check                                                                                  | EKS00FYZ  |   |
| INS | SPECTION FOR POWER SUPPLY AND GROUND CIRCUIT                                                     |           | _ |
| Re  | fer to BCS-16, "BCM Power Supply and Ground Circuit Check"                                       |           |   |
|     |                                                                                                  |           |   |
|     |                                                                                                  |           | G |

J

Н

I

L

Μ

# **CONSULT-II Function (BCM)**

CONSULT-II can display each diagnostic item using the diagnostic test modes shown following.

| BCM diagnostic test item | Diagnostic mode       | Description                                                                                                    |  |
|--------------------------|-----------------------|----------------------------------------------------------------------------------------------------|--|
|                          | WORK SUPPORT          | Supports inspections and adjustments. Commands are transmitted to the BCM for setting the status suitable for required operation, input/output signals are received from the BCM and received data is displayed. |  |
| DATA MONITOR             |                       | Displays BCM input/output data in real time.                                                                                                    |  |
| Inspection by part       | ACTIVE TEST           | Operation of electrical loads can be checked by sending drive signal to them.                                                                                                    |  |
|                          | SELF-DIAG RESULTS     | Displays BCM self-diagnosis results.                                                                                                    |  |
|                          | CAN DIAG SUPPORT MNTR | The result of transmit/receive diagnosis of CAN communication can be read.                                                                                                    |  |
|                          | ECU PART NUMBER       | BCM part number can be read.                                                                                                    |  |
|                          | CONFIGURATION         | Performs BCM configuration read/write functions.                                                                                                    |  |

#### CONSULT-II START PROCEDURE

Refer to GI-38, "CONSULT-II Start Procedure" .

#### DATA MONITOR Display Item List

| Monitored item | Description                                                      |
|----------------|------------------------------------------------------------------|
| IGN ON SW      | Indicates [ON/OFF] condition of ignition switch.                 |
| KEY ON SW      | Indicates [ON/OFF] condition of key switch.                      |
| DOOR SW-DR     | Indicates [ON/OFF] condition of front door switch (driver side). |
| LIGHT SW 1ST   | Indicates [ON/OFF] condition of lighting switch.                 |
| BUCKLE SW      | Indicates [ON/OFF] condition of seat belt buckle switch LH.      |

#### ACTIVE TEST Display Item List

| Test item           | Malfunction is detected when                                                                                                    |
|---------------------|----------------------------------------------------------------------------------------------------|
| LIGHT WARN ALM      | This test is able to check light warning chime operation. Light warning chime sounds for 2 sec-<br>onds after touching "ON" on CONSULT-II screen.    |
| IGN KEY WARN ALM    | This test is able to check key warning chime operation. Key warning chime sounds for 2 seconds after touching "ON" on CONSULT-II screen.             |
| SEAT BELT WARN TEST | This test is able to check seat belt warning chime operation. Seat belt warning chime sounds for 2 seconds after touching "ON" on CONSULT-II screen. |

# SELF-DIAGNOSTIC RESULTS Display Item List

| Monitored Item    | CONSULT-II display        | Description                                   |
|-------------------|---------------------------|-----------------------------------------------|
| CAN communication | CAN communication [U1000] | Malfunction is detected in CAN communication. |

#### NOTE:

If "CAN communication [U1000]" is indicated, after printing the monitor item, go to "CAN System". Refer to <u>LAN-44, "TROUBLE DIAGNOSIS"</u>.

EKS00FZ0

# All Warning Chimes Do Not Operate

# 1. CHECK BCM CHIME OPERATION

# Select "BUZZER" on CONSULT-II, and perform "LIGHT WARN ALM", "IGN KEY WARN ALM", OR "SEAT BELT WARN TEST" active test.

Does chime sound?

- YES >> Replace the BCM. Refer to <u>BCS-25, "Removal and</u> <u>Installation"</u>.
- NO >> Replace the combination meter. Refer to <u>IP-14, "COM-BINATION METER"</u>.

| OFF | _ |
|-----|---|
|     |   |
|     |   |
|     |   |
|     |   |
|     |   |
|     |   |
|     |   |
|     |   |
|     | _ |
|     |   |
|     |   |

# Key Warning Chime and Light Warning Chime Do Not Operate (Seat Belt Warning Chime Does Operate)

1. CHECK BCM INPUT SIGNAL

#### With CONSULT-II

- 1. Select "BCM" on CONSULT-II.
- 2. With "DATA MONITOR" of "BUZZER", confirm "DOOR SW-DR" changes with the status of front door LH.

![](_page_46_Figure_14.jpeg)

#### Without CONSULT-II

Check voltage between BCM harness connector M19 terminal 47 and ground.

When front door LH is: Approx. 0VopenedWhen front door LH is: Approx. 5Vclosed

#### OK or NG

OK >> Replace the BCM. Refer to <u>BCS-25</u>, "<u>Removal and</u> <u>Installation</u>". NG >> GO TO 2.

d Ministric Connector

EKS00FZ1

А

Е

F

DI

L

Μ

# 2. CHECK FRONT DOOR SWITCH LH CIRCUIT

- 1. Turn ignition switch OFF.
- 2. Disconnect BCM connector M19 and front door switch LH connector B8.
- 3. Check continuity between BCM harness connector M19 terminal 47 and front door switch LH harness connector B8 terminal 2.

#### Continuity should exist.

4. Check continuity between BCM harness connector M19 terminal 47 and ground.

#### Continuity should not exist.

#### OK or NG

- OK >> GO TO 3.
- NG >> Repair harness or connector.

# 3. CHECK FRONT DOOR SWITCH LH

Check continuity between front door switch LH terminal 2 and exposed metal of switch while pressing and releasing switch.

When front door switch<br/>LH is released: Continuity should exist.When front door switch<br/>LH is pushed: Continuity should not<br/>exist.

#### OK or NG

- OK >> Replace the BCM. Refer to <u>BCS-25, "Removal and</u> <u>Installation"</u>.
- NG >> Replace the front door switch LH.

# Key Warning Chime Does Not Operate 1. CHECK FUSE

# Check if the key switch fuse (No. 25, located in the fuse and fusible link box) is blown. Refer to <u>DI-43</u>, "Wiring Diagram — CHIME —".

#### Is the fuse blown?

YES >> Replace the fuse. Be sure to repair the cause of malfunction before installing new fuse.

NO >> GO TO 2.

## 2. CHECK WARNING CHIME OPERATION

With key removed from the ignition and the front door LH open, turn the lighting switch to 1st or 2nd position. Does warning chime sound?

YES >> GO TO 3.

NO >> Go to <u>DI-47, "All Warning Chimes Do Not Operate"</u> or <u>DI-47, "Key Warning Chime and Light</u> <u>Warning Chime Do Not Operate (Seat Belt Warning Chime Does Operate)"</u>.

![](_page_47_Picture_26.jpeg)

![](_page_47_Figure_27.jpeg)

EKS00FZ3

# 3. CHECK BCM INPUT SIGNAL

#### With CONSULT-II

With "DATA MONITOR" of "BUZZER", confirm "KEY ON SW" changes when the key is inserted/removed from the ignition key cyl-inder.

When key is inserted in ignition: KEY ON SW ONkey cylinder: KEY ON SW OFFWhen key is removed from: KEY ON SW OFFignition key cylinder: KEY ON SW OFF

| DATA MO   | NITOR |            |
|-----------|-------|------------|
| MONITOR   |       |            |
| KEY ON SW | ON    | 1          |
|           |       |            |
|           |       |            |
|           |       |            |
|           |       |            |
|           |       |            |
|           |       |            |
|           |       |            |
|           |       | 0//14/0005 |

А

F

Н

J

#### **Without CONSULT-II**

Check voltage between BCM harness connector M18 terminal 37 and ground.

|               | Terminals |        |                 |                 |  |
|---------------|-----------|--------|-----------------|-----------------|--|
| (+)           |           |        | Condition       | Voltage (V)     |  |
| Connector     | Terminal  | ()     |                 |                 |  |
| M19 27 Croups |           | Ground | Key is inserted | Battery voltage |  |
| WITO          | 57        | Giouna | Key is removed  | 0V              |  |
|               |           |        |                 |                 |  |

# BCM connector

OK or NG

OK >> Replace the BCM. Refer to <u>BCS-25, "Removal and</u>

NG

<u>Installation"</u> . >> GO TO 4.

# 4. снеск кеу ѕwiтсн

- 1. Turn ignition switch OFF.
- 2. Disconnect key switch connector M27.
- 3. Check continuity between key switch terminals 1 and 2.

| Key switch | Term | ninals | Condition       | Continuity |
|------------|------|--------|-----------------|------------|
|            | 1    | 1 2    | Key is inserted | Yes        |
|            |      |        | Key is removed  | No         |

OK or NG

OK >> GO TO 5.

NG >> Replace the key switch.

![](_page_48_Figure_21.jpeg)

# 5. CHECK KEY SWITCH CIRCUIT

- 1. Disconnect BCM connector M18.
- 2. Check continuity between BCM harness connector M18 (A) terminal 37 and key switch harness connector M27 (B) terminal 1.

| А                  |    | В               | Continuity |            |
|--------------------|----|-----------------|------------|------------|
| Connector Terminal |    | Connector       | Terminal   | Continuity |
| BCM: M18           | 37 | Key switch: M27 | 1          | Yes        |

3. Check continuity between BCM harness connector M18 (A) terminal 37 and ground.

| А         |          |        | Continuity |
|-----------|----------|--------|------------|
| Connector | Terminal | Ground | Continuity |
| BCM: M18  | 37       |        | No         |

# A B B C WKIA4102E

#### OK or NG

OK >> GO TO 6.

NG >> Repair harness or connector.

# 6. CHECK KEY SWITCH POWER SUPPLY CIRCUIT

Check voltage between key switch harness connector M27 terminal 2 and ground.

| (+)                           |   | (-)    | Voltage<br>(Approx.) |  |
|-------------------------------|---|--------|----------------------|--|
| Key switch connector Terminal |   |        |                      |  |
| M27                           | 2 | Ground | Battery voltage      |  |

#### OK or NG

- OK >> Replace the BCM. Refer to <u>BCS-25</u>, "Removal and <u>Installation"</u>.
- NG >> Check harness for open between fuse and key switch.

# Light Warning Chime Does Not Operate

## 1. CHECK WARNING CHIME OPERATION

Check key warning chime and seat belt warning chime functions. Do key warning chime and seat belt warning chime sound?

- YES >> GO TO 2.
- NO >> Go to DI-47, "All Warning Chimes Do Not Operate" .

![](_page_49_Figure_22.jpeg)

EKS00FZ4

# 2. CHECK BCM INPUT SIGNAL

#### With CONSULT-II

| 1. Select "BCM".                                                                                                    |                      |                    |
|----------------------------------------------------------------------------------------------------|----------------------|--------------------|
| 2. With "DATA MONITOR" of "BUZZER", confirm "LIGHT SW 1ST" status changes when the lighting switch is moved from ON (1st                                   | DATA MONI            | TOR                |
| position) to OFF.                                                                                                    | MONITOR              |                    |
| Lighting switch ON (1st position) : LIGHT SW 1ST ON                                                                                                    | LIGHT SW 1ST         | OFF                |
| Lighting switch OFF : LIGHT SW 1ST OFF                                                                                                    |                      |                    |
| Without CONSULT-II<br>Check combination switch. Refer to <u>LT-74</u> , <u>"Combination Switch</u><br><u>Reading Function"</u> .<br>OK or NG               |                      |                    |
| OK       >> Replace the BCM. Refer to BCS-25, "Removal and Installation".         NG       >> Check lighting switch. Refer to LT-74, "Combination Switch R | eading Function".    | WKIA1877E          |
| Seat Belt Warning Chime Does Not Operate 1. CHECK WARNING CHIME OPERATION                                                                                  |                      | EKS00FZ5           |
| 1. With key removed from the ignition and the front door LH open, turn t tion.                                                                             | he lighting switch t | o 1st or 2nd posi- |
| 2. Return lighting switch to OFF position, and insert key into ignition.                                                                                   |                      |                    |
| Does warning chime sound for both steps?                                                                                                    |                      |                    |
| YES >> GO TO 2.                                                                                                    |                      |                    |
| NO >> Go to <u>DI-47, All Warning Chimes Do Not Operate</u> .                                                                                              |                      |                    |
| 2. CHECK SEAT BELT WARNING LAMP OPERATION                                                                                                    |                      |                    |
| 1. Turn ignition switch ON.                                                                                                    |                      |                    |
| 2. Buckle and unbuckle the driver seat belt while watching seat belt war                                                                                   | ning lamp.           |                    |
| When seat belt is fastened : Warning lamp OFF<br>When seat belt is unfastened : Warning lamp ON                                                            |                      |                    |
| OK or NG                                                                                                    |                      |                    |
| OK >> Replace the BCM. Refer to <u>BCS-25, "Removal and Installation</u>                                                                                   | <u>n"</u> .          |                    |
| NG >> GU IU 3.                                                                                                    |                      |                    |
|                                                                                                    |                      |                    |

А

# 3. CHECK COMBINATION METER INPUT SIGNAL

- 1. Turn ignition switch ON.
- 2. Check voltage between combination meter harness connector M24 terminal 24 and ground.

| Terminals |          |        |                         |                          |
|-----------|----------|--------|-------------------------|--------------------------|
| (+)       |          | (_)    | Condition               | Voltage (V)<br>(Approx.) |
| Connector | Terminal | ()     |                         |                          |
| M24       | 24       | Ground | Seat belt is fastened   | Battery voltage          |
|           |          |        | Seat belt is unfastened | 0V                       |

![](_page_51_Picture_5.jpeg)

Seat belt buckle

WKIA1522E

switch LH connector ٠

OK or NG

OK >> Replace the combination meter. Refer to IP-14, "COMBINATION METER".

NG >> GO TO 4.

# 4. CHECK SEAT BELT BUCKLE SWITCH

- 1. Turn ignition switch OFF.
- 2. Disconnect seat belt buckle switch LH connector B12.
- 3. Check continuity between seat belt buckle switch LH terminals 1 and 2.

| Terminals |   | Condition               | Continuity |
|-----------|---|-------------------------|------------|
| 1         | 2 | Seat belt is fastened   | No         |
|           |   | Seat belt is unfastened | Yes        |

OK or NG

OK >> GO TO 5.

NG >> Replace the seat belt buckle switch LH.

# 5. CHECK SEAT BELT BUCKLE SWITCH CIRCUIT

- 1. Disconnect combination meter connector.
- Check continuity between combination meter harness connector 2. M24 terminal 24 and seat belt buckle switch LH harness connector B12 terminal 1.

#### Continuity should exist.

3. Check continuity between combination meter harness connector M24 terminal 24 and ground.

#### Continuity should not exist.

#### OK or NG

- OK >> Check seat belt buckle switch ground circuit.
- NG >> Repair harness or connector.

![](_page_51_Picture_26.jpeg)

Ω

![](_page_51_Picture_27.jpeg)

# **BOARD COMPUTER**

# **BOARD COMPUTER**

# System Description FUNCTION

The board computer can indicate the following items.

- DTE (distance to empty)
- Trip distance
- Trip time
- Average fuel consumption
- Average vehicle speed

#### DTE (DISTANCE TO EMPTY) INDICATION

The range indication provides the driver with an estimation of the distance that can be driven before refueling. The range is calculated by signals from the fuel level sensor unit (fuel remaining), ECM (fuel consumption) and the ABS actuator and electric unit (vehicle speed). The indication will be refreshed every 30 seconds. When fuel remaining is less than approximately  $11.6\ell$  (3 1/8 US gal, 2 1/2 Imp gal), the indication will blink as a warning. If the fuel remaining is less than approximately  $9.6\ell$  (2 1/2 US gal, 2 1/8 Imp gal), the indication will show "----". In this case, the display will change to the DTE mode even though the display is showing a different mode. When the battery is disconnected and reconnected, DTE mode will display "---" until the vehicle is driven 0.3 miles (0.5 km).

#### TRIP DISTANCE

Trip distance is calculated by signal from the ABS actuator and electric unit (vehicle speed). If trip distance is reset, trip time will be reset at the same time.

#### **TRIP TIME**

Trip time displays cumulative ignition switch ON time. If trip time is reset, trip distance will be reset at the same time.

#### AVERAGE FUEL CONSUMPTION

Average fuel consumption indication is calculated by signals from the ABS actuator and electric unit (vehicle speed) and the ECM (fuel consumption). The indication will be refreshed every 30 seconds.

#### AVERAGE VEHICLE SPEED

Average vehicle speed indication is calculated by running distance and running time. The indication will be refreshed every 30 seconds. If average vehicle speed is reset, average fuel consumption will be reset at the same time. After resetting, the display will show "---" for 30 seconds.

#### HOW TO CHANGE/RESET INDICATION

Indication can be changed in the following order by momentarily depressing the board computer switch. Trip distance  $\rightarrow$  dte  $\rightarrow$  Average vehicle speed  $\rightarrow$  Average fuel consumption  $\rightarrow$  Trip time $\rightarrow$ .

Holding the switch for more than 1 second will reset the indication of the currently displayed mode (trip distance, trip time, average vehicle speed or average fuel consumption).

#### NOTE:

After the display changes automatically, the indication can be changed to the next mode by pushing the board computer switch.

## **CAN Communication System Description**

Refer to LAN-4, "SYSTEM DESCRIPTION" .

PFP:24810

FKS00FZ6

А

Е

F

Н

J

L

Μ

EKS00FZ7

# **BOARD COMPUTER**

![](_page_53_Figure_1.jpeg)

WKWA4220E

# **BOARD COMPUTER**

#### **Trouble Diagnoses** SEGMENT CHECK

The board computer segment display can be checked by entering combination meter self-diagnostic mode. Refer to DI-11, "SELF-DIAGNOSIS FUNCTION" .

#### **PRELIMINARY CHECK**

![](_page_54_Figure_4.jpeg)

D

Ε

F

Н

J

DI

А

EKS00FZ9

![](_page_54_Figure_5.jpeg)

WKIA3296E

#### \*1 DI-55, "DIAGNOSIS PROCEDURE" \*2 DI-17, "Preliminary Check"

#### **DIAGNOSIS PROCEDURE**

| Symptom                                             | Possible cause                                                                                   | Repair order                                                                                                    |
|-----------------------------------------------------|--------------------------------------------------------------------------------------------------|----------------------------------------------------------------------------------------------------|
| DTE (distance to empty) is not displayed properly.  | <ol> <li>Average fuel consumption<br/>display</li> <li>Fuel tank gauge signal circuit</li> </ol> | <ol> <li>Make sure fuel consumption is displayed properly. If NG, check<br/>fuel consumption display.</li> <li>Make sure fuel gauge operates properly. If NG, check fuel<br/>gauge.</li> </ol> |
| Trip distance is not indicated properly.            | 1. ABS actuator and electric unit (control unit)                                                 | 1. Perform ABS actuator and electric unit (control unit) self diag-<br>nosis.                                                                                                    |
| Trip time is not indicated properly.                | 1. Fuse                                                                                          | 1. 10A fuse [No. 19 located in fuse block (J/B)]. Verify battery volt-<br>age is present at combination meter terminal 3.                                                                      |
| Average fuel consumption is not displayed properly. | 1. Trip distance display<br>2. Fuel consumption signal                                           | <ol> <li>Perform ABS actuator and electric unit (control unit) self-diagnosis.</li> <li>Check CAN lines for open or short between ECM and combination meter.</li> </ol>                        |
| Average vehicle speed is not indicated properly.    | 1. Trip distance display<br>2. Trip time display                                                 | <ol> <li>Perform ABS actuator and electric unit (control unit) self-diagnosis.</li> <li>Make sure trip time is displayed properly. If NG, check trip time display.</li> </ol>                  |